## ipsogen<sup>®</sup> JAK2 MutaScreen Kit Handbuch

10 (Katalog-Nr. 673022)
 24 (Katalog-Nr. 673023)

Version 1

## IVD

Quantitatives In-vitro-Diagnostikum

Zum Gebrauch mit Rotor-Gene® Q, Applied Biosystems®, ABI PRISM® oder LightCycler® Thermocyclern

CE

**REF** 673022, 673023

QIAGEN GmbH, QIAGEN-Straße 1, 40724 Hilden, GERMANY

**R3** MAT 1072500DE

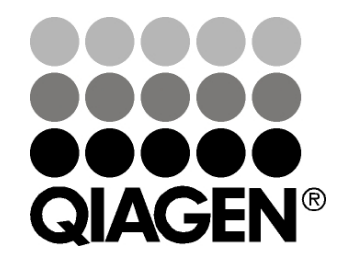

## Sample & Assay Technologies

## **QIAGEN Sample and Assay Technologies**

QIAGEN ist der führende Anbieter von innovativen Probenvorbereitungs- und Testtechnologien, die die Isolierung und die Analyse von Nukleinsäuren und Proteinen in jedem biologischen Probenmaterial ermöglicht. Unsere fortschrittlichen, qualitativ hochwertigen Produkte und Dienstleistungen stellen den Erfolg von der Probe bis zum Ergebnis sicher.

#### **QIAGEN** setzt Standards in:

- der Reinigung von DNA, RNA und Proteinen,
- Nukleinsäure- und Protein-Assays,
- microRNA-Forschung und RNAi sowie
- der Automatisierung von Probenvorbereitungs- und Testtechnologien.

Unsere Mission ist es, Ihnen herausragende Erfolge und bahnbrechend neue Erkenntnisse bei Ihrer Forschung zu ermöglichen. Weitere Informationen finden Sie auf der Website **www.qiagen.com**.

## Inhaltsverzeichnis

| Vorgesehener Verwendungszweck                                       | 4       |
|---------------------------------------------------------------------|---------|
| Zusammenfassung und Hintergrundinformationen                        | 4       |
| Prinzip des Testverfahrens und seine Anwendung                      | 7       |
| Mit dem Kit gelieferte Materialien                                  | 9       |
| Kit-Inhalt                                                          | 9       |
| Vom Anwender bereitzustellende Ausrüstung und Reagenzien            | 10      |
| Warnhinweise und Vorsichtsmaßnahmen                                 | 12      |
| Allgemeine Vorsichtsmaßnahmen                                       | 12      |
| Lagerung und Handhabung der Reagenzien                              | 13      |
| Verfahren                                                           | 14      |
| DNA-Isolierung aus der Probe                                        | 14      |
| Lagerung der Nukleinsäuren                                          | 14      |
| Protokolle                                                          |         |
| qPCR mit Rotor-Gene Q Thermocycler mit 72er-Rotor                   | 15      |
| qPCR mit Applied Biosystems oder ABI PRISM Thermocycler             | 25      |
| qPCR mit LightCycler 480 Thermocycler                               | 34      |
| qPCR mit LightCycler 2.0 Thermocycler                               | 43      |
| Interpretation der Ergebnisse                                       | 49      |
| Grafische Darstellung und Qualitätskontrollkriterien                | 49      |
| Berechnung des normalisierten FAM/VIC-Verhältnisses und Genotypisie | erung50 |
| Hilfe zur Fehlerbehebung                                            | 53      |
| Qualitätskontrolle                                                  | 55      |
| Beschränkungen des Tests                                            | 55      |
| Leistungscharakteristik                                             | 56      |
| Untersuchung nichtklinischer Proben                                 | 56      |
| Untersuchung klinischer Proben                                      | 57      |
| Literatur                                                           | 63      |
| Symbole                                                             | 64      |
| Kontaktinformationen                                                | 64      |
| Bestellinformationen                                                | 65      |

## Vorgesehener Verwendungszweck

Die *ipsogen* JAK2 MutaScreen Kits sind für den Nachweis der JAK2-V617Fbzw. -G1849T-Mutation in genomischer DNA von Personen mit Verdacht auf myeloproliferative Neoplasie (MPN) vorgesehen. Das Fehlen von JAK2-V617F bzw. -G1849T schließt das Vorhandensein anderer JAK2-Mutationen nicht aus. Der Test kann falsch-negative Ergebnisse anzeigen, falls zusätzliche Mutationen im Bereich der Codons 615 bis 619 vorliegen (1).

**Hinweis:** Der Kit sollte gemäß den Anweisungen in diesem Handbuch und in Kombination mit validierten Reagenzien und Geräten verwendet werden. Bei nicht vorgesehenem Gebrauch (sog. "Off-Label-Use) dieses Produkts und/oder durch Modifikation seiner Komponenten erlischt jegliche Haftung QIAGENs.

## Zusammenfassung und Hintergrundinformationen

Im Jahr 2005 wurde die rekurrente somatische Mutation V617F, die das Janus-Tyrosin-Kinase-2-(JAK2-)Gen betrifft, identifiziert (2–5). Diese Entdeckung stellte einen bedeutenden Durchbruch im Verständnis und für die Klassifizierung und Diagnose myeloproliferativer Neoplasien (MPNs) dar. JAK2 ist bei einer Reihe von Zytokinen, darunter auch Erythropoetin, ein kritisches Molekül für intrazelluläre Signalwege.

Die JAK2-Mutation V617F lässt sich bei > 95 % der Patienten mit Polycythaemia vera (PV), 50–60 % der Patienten mit essenzieller Thrombozythämie (ET) und bei 50 % der Patienten mit primärer Myelofibrose (PMF) nachweisen. JAK2-V617F wurde auch in einigen seltenen Fällen von chronischer myelomonozytärer Leukämie, myelodysplastischem Syndrom, systemischer Mastozytose und chronischer neutrophiler Leukämie detektiert, gar nicht (0 %) dagegen bei CML (6).

Die Mutation entspricht einer einzelnen Nukleotid-Veränderung, und zwar des JAK2-Nukleotids 1849 im Exon 14, wodurch es zu einer Substitution der Aminosäure Valin (V) durch Phenylalanin (F) in Position 617 des Proteins (in der JH2-Domäne) kommt. Sie führt zu einer konstitutiven JAK2-Aktivierung, einer hämatopoetischen Transformation in vitro und einem Erythropoetin-unabhängigen Wachstum endogener erythroider Kolonien (EECs) bei allen Patienten mit PV und einem hohen Prozentsatz der ET- und PMF-Patienten (7). JAK2-V617F ist einer der Hauptfaktoren, der die Transformation der hämatopoetischen Zellen bei MPN fördert. Allerdings müssen die zugrunde liegenden pathologischen Mechanismen, die – bei Vorliegen derselben, einzigartigen Mutation – zu solch unterschiedlichen klinischen und biologischen Phänotypen führen, noch genauer erforscht werden.

Traditionell erfolgte die Diagnose der MPNs auf der Basis klinischer Befunde sowie aufgrund histologischer Knochenmarks- und zytogenetischer Kriterien. Die Entdeckung eines krankheitsspezifischen molekularen Markers führte sowohl zu einer Vereinfachung des Verfahrens als auch zu erhöhter diagnostischer Genauigkeit. Der Nachweis der JAK2-Mutation V617F ist jetzt Bestandteil der Referenzkriterien der WHO des Jahres 2008 für die Diagnose einer BCR-ABL-negativen MPN (siehe Tab. 1), und das Vorhandensein dieser Mutation ist ein wesentliches Kriterium bei der Bestätigung der Diagnose.

Tabelle 1. WHO-Kriterien für die Diagnose einer MPN (nach Referenz 8)

| Kriterien | für die Diagnose einer Polycythaemia vera (PV)                                                                                                    |
|-----------|----------------------------------------------------------------------------------------------------|
| Haupt-    | 1. Hämoglobin (Hb) > 18,5 g·dl <sup>-1</sup> (Männer) bzw. > 16,5 g·dl <sup>-1</sup>                                                                        |
| kriterien | (Frauen) oder                                                                                                    |
|           | Hb oder Hämatokrit (Hkt) > 99. Perzentil des Reterenzbereichs                                                                                               |
|           | bezogen dut Alter, Geschlecht oder Hone des wonnorts oder<br>Hb $> 17$ a.dl <sup>-1</sup> (Männer) bzw. $> 15$ a.dl <sup>-1</sup> (Frauen) falls assoziiert |
|           | mit anhaltender Erhöhung um $> 2$ g·dl <sup>-1</sup> über Baseline, die nicht                                                                               |
|           | einer Eisenmangel-Korrektur zugeschrieben werden kann, oder                                                                                                 |
|           | Um > 25% über dem mittleren normalen prognostischen Wert                                                                                                    |
|           | erhöhte Erythrozyten-Fraktion                                                                                                    |
| ĺ         | 2. Vorhandensein von JAK2-V617F oder einer ähnlichen Mutation                                                                                               |
| Neben-    | 1. Knochenmark mit trilinearer Myeloproliferation                                                                                                    |
| kriterien | 2. Serum-Erythropoetin-Spiegel unterhalb des Normalbereichs                                                                                                 |
|           | 3. Wachstum endogener erythroider Kolonien (EECs)                                                                                                    |
| Kriterien | für die Diagnose einer essenziellen Thrombozythämie (ET)                                                                                                    |
| Haupt-    | 1. Thrombozytenzahl $\geq$ 450 x 10 <sup>9</sup>   <sup>-1</sup>                                                                                            |
| kriterien | 2. Megakaryozyten-Proliteration mit großer und reiter Morphologie.                                                                                          |
|           | Keine oder nur geringe Granulozyten- oder erythroide Proliteration                                                                                          |
|           | 3. Nichtertullung der WHO-Kriterien für chronische myeloische Leu-                                                                                          |
|           | Syndrom (MDS) oder eine andere myeloische Neoplasie                                                                                                    |
| ĺ         | 4 Nachweis von JAK2-V617E oder anderer klonaler Marker oder                                                                                                 |
| l         | Kein Nachweis einer reaktiven Thrombozytose                                                                                                    |
| Neben-    | - '                                                                                                    |
| kriterien |                                                                                                    |
| Kriterien | für die Diagnose einer primären Myelofibrose (PMF)                                                                                                    |
| Haupt-    | 1. Megakaryozyten-Proliferation und -Atypie, verbunden mit                                                                                                  |
| kriterien | Retikulin- und/oder Kollagenfibrose, oder                                                                                                    |
|           | Bei Nichtvorhandensein einer Retikulinfibrose müssen die mega-                                                                                              |
|           | karyozytären Veränderungen mit Hyperzellularität des Knochen-                                                                                               |
|           | marks, granulozytarer Proliteration und offmals einer abgeschwäch-                                                                                          |
|           | 2. Nighterfüllung der M/HO Kriterien für (CAL) DV ADS oder eine                                                                                             |
|           | 2. Nichterfullung der WHO-Kriterien für (CML), FV, MDS öder eine                                                                                            |
|           | 3 Nachweis von JAK2-V617E oder anderer klonaler Marker oder                                                                                                 |
|           | Kein Nachweis einer reaktiven Knochenmarkfibrose                                                                                                    |
| Neben-    | 1. Leukoerythroblastose                                                                                                    |
| kriterien | 2. Erhöhte Serum-Lactatdehydrogenase-Aktivität (LDH)                                                                                                    |
|           | 3. Anämie                                                                                                    |
|           | 4. Tastbare Milzvergrößerung (Splenomegalie)                                                                                                    |

Vor Kurzem hat ein internationales Expertengremium Kriterien für therapeutische Studien zu PV und ET vorgeschlagen. Auf der Grundlage von Daten zu Allotransplantationen, Alpha-Interferon bzw. Hydroxyharnstoff wurde die JAK2-V617F-Quantifizierung als ein potenziell hilfreiches Instrument zur Überwachung der Therapiereaktion mit aufgenommen (9). Als Reaktion auf einige neue auf JAK2 abzielende Arzneimittel, die sich in der klinischen Entwicklung befinden, wurde eine Abnahme der JAK2-V617F-Mutationslast beobachtet (10).

## Prinzip des Testverfahrens und seine Anwendung

In einem Alleldiskriminierungs-Assay werden zwei TaqMan<sup>®</sup> Sonden gleichzeitig eingesetzt (Multiplex-Assay). Bei der einen liegt eine vollkommene Übereinstimmung ("Perfect Match") zur Sequenz des Allels 2 (z. B. des Wildtyp-Allels) vor, während die andere vollkommen mit der Sequenz von Allel 1 (z. B. dem Allel mit einer Mutation) übereinstimmt. Jede Sonde ist an ihrem 5'-Ende mit einem bestimmten Fluoreszenzfarbstoff, dem Reporter – z. B. FAM<sup>™</sup> oder VIC<sup>®</sup> – markiert und trägt außerdem einen nicht fluoreszierenden Quencher an ihrem 3'-Ende. Die Sonden enthalten außerdem einen sog. "Minor Groove Binder" (MGB<sup>™</sup>) zur Stabilisierung der Bindung bei Verwendung kürzerer Sonden, wodurch eine genauere Alleldiskriminierung ermöglicht wird.

In der Elongationsphase der PCR wird die Perfect-Match-Sonde durch die 5'→3'-Exonuklease-Aktivität der Taq-DNA-Polymerase gespalten, wodurch der Reporter-Farbstoff vom Quencher getrennt wird und ein messbares Fluoreszenzsignal abgegeben wird. Die Sonde, deren Sequenz nicht perfekt übereinstimmt, wird eher verdrängt als durch die Taq-DNA-Polymerase gespalten, sodass kein Reporter-Farbstoff frei wird. Das generierte Fluoreszenzsignal (durch VIC oder FAM) wird am Ende der PCR erfasst (Endpunkt-PCR) und zeigt unmittelbar das Vorhandensein der Zielsequenz(en) in der Probe an (Wildtyp-Allel, mutiertes Allel oder beide), ohne dass langwierige und arbeitsintensive Schritte nach der PCR erforderlich sind, die zudem das Kontaminationsrisiko erhöhen. Die tatsächliche Menge an Ziel- oder Targetsequenz wird nicht bestimmt.

Die Anwendung dieser Technologie beim *ipsogen* JAK2 MutaScreen Kit ist in der folgenden Abbildung (siehe Abb. 1) dargestellt.

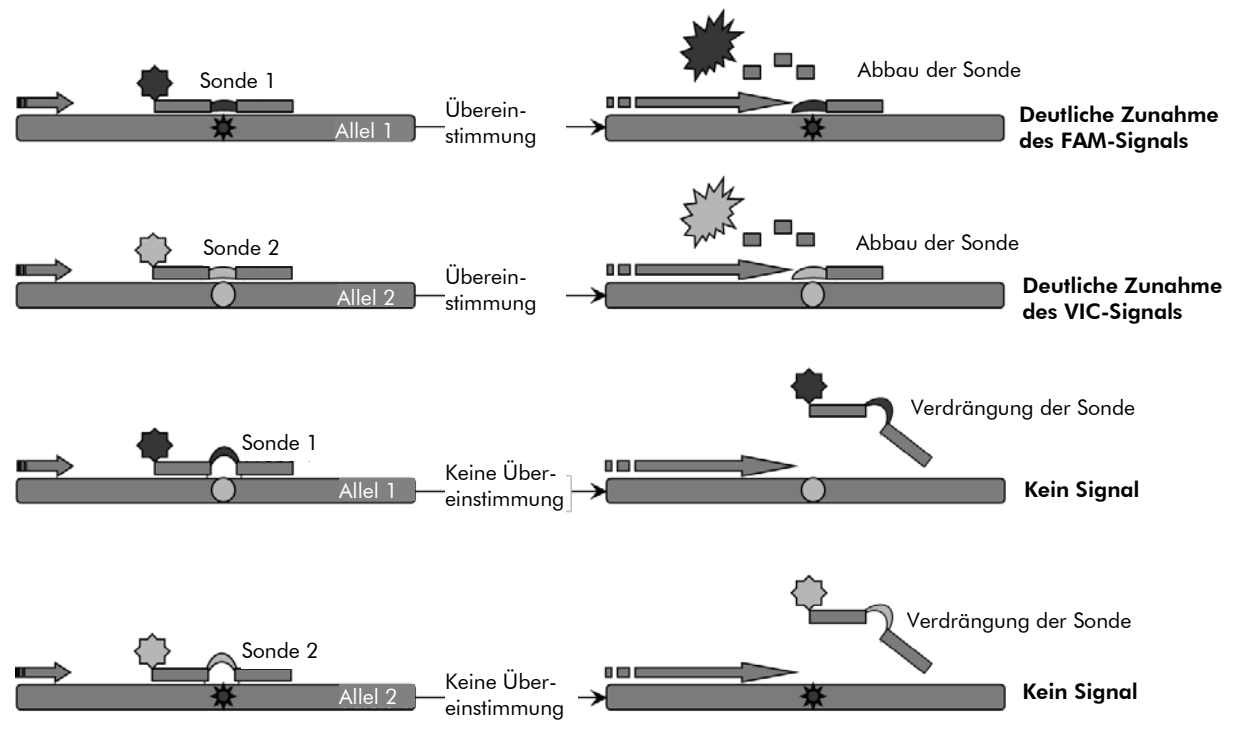

**Abbildung 1. Multiplex-Assay mit TaqMan Sonden.** Beim *ipsogen JAK2 MutaScreen Kit wird diese Technologie zur Alleldiskriminierung verwendet.* 

## Mit dem Kit gelieferte Materialien

### Kit-Inhalt

| ipsogen JAK2 MutaScreen Kit<br>Katalog-Nr.                                                     |             | (10)<br>673022 | (24)<br>673023 |
|------------------------------------------------------------------------------------------------|-------------|----------------|----------------|
| Anzahl Reaktionen                                                                              |             | 24             | 10             |
| V617F Positive Control*<br>(V617F-Positivkontrolle)                                            | PC-VF       | 30 <i>µ</i> l  | 30 <i>µ</i> l  |
| V617F Negative Control <sup>†</sup><br>(V617F-Negativkontrolle)                                | NC-VF       | 30 <i>µ</i> l  | 30 <i>µ</i> I  |
| Cut-Off Sample (Cut-off-Probe)                                                                 | COS-VF      | 30 <i>µ</i> l  | 30 <i>µ</i> l  |
| Primers and probes mix<br>JAK2 V617F <sup>‡</sup> (Primer- und Sonden-<br>Mischung JAK2-V617F) | PPM-VF, 10x | 70 <i>µ</i> l  | 145 <i>μ</i> Ι |
| ipsogen JAK2 MutaScreen Kit<br>Handbook (in Englisch)                                          |             | 1              | 1              |

\* Positivkontrolle: 100 % V617F-DNA.

<sup>+</sup> Negativkontrolle: 100 % Wildtyp-DNA; 0 % V617F.

<sup>‡</sup> Mischung aus spezifischen Vorwärts- und Rückwärts-Primern für das JAK2-Gen, der spezifischen V617F-FAM-Sonde und der Wildtyp-VIC-Sonde.

Hinweis: Zentrifugieren Sie die Reagenzien-Röhrchen kurz vor Gebrauch.

**Hinweis:** Voraussetzung für die Analyse unbekannter Proben mit dem *ipsogen* JAK2 MutaScreen Kit ist die Extraktion genomischer DNA. Die Reagenzien, die für die DNA-Extraktion benötigt werden (z. B. der QIAGEN<sup>®</sup> QIAamp<sup>®</sup> DNA Mini Kit, Kat.-Nr. 51304), sind nicht Bestandteil des Kits und müssen in Kombination mit dem Kit validiert werden.

# Vom Anwender bereitzustellende Ausrüstung und Reagenzien

Tragen Sie beim Umgang mit Chemikalien immer einen Laborkittel, Schutzhandschuhe und eine Schutzbrille. Weitere Informationen können Sie den entsprechenden Sicherheits-Datenblättern (Material Safety Data Sheets, MSDS) entnehmen, die Sie vom jeweiligen Hersteller beziehen können.

#### Reagenzien

- Nukleasefreies Wasser (für PCR-Zwecke)
- Nukleasefreier 1x-TE-Puffer, pH 8,0 (z. B. von Thermo Fisher Scientific Inc., Kein Num 12000015)
  - Kat.-Nr. 12090015)
- Puffer und Taq-DNA-Polymerase: Als validierte Reagenzien werden der TaqMan Universal PCR Master Mix (2x-PCR-Master-Mix; von Thermo Fisher Scientific Inc., Kat.-Nr. 4304437) und der LightCycler TaqMan Master (5x-PCR-Master-Mix; von Roche, Kat.-Nr. 04535286001) verwendet.
- Reagenzien für Agarosegel (0,8–1,0 %) in 0,5x-TBE-Elektrophoresepuffer

#### Verbrauchsartikel

- Nukleasefreie, sterile PCR-Pipettenspitzen mit hydrophoben Filtern
- RNase- und DNase-freie 0,5-ml- oder 0,2-ml-PCR-Reaktionsgefäße
- Eis

#### Geräte

- Pipetten\* (1–10 μl; 10–100 μl; 100–1000 μl)
- Tischzentrifuge\* mit Rotor f
  ür 0,2-ml-/0,5-ml-Reaktionsgef
  ä
  ße (erforderliche Drehzahl: 10.000 UpM)
- Spektralfotometer\* für die DNA-Quantifizierung
- Real-Time-PCR-Thermocycler:\* Rotor-Gene Q 5plex HRM oder anderer Rotor-Gene Thermocycler; LightCycler 2.0 oder 480; Applied Biosystems 7300 Real-Time-PCR-System, Applied Biosystems 7500 Real-Time-PCR-System, ABI PRISM 7000 SDS, ABI PRISM 7700 SDS oder ABI PRISM 7900HT SDS; sowie gerätespezifisches Zubehörmaterial
- Gerät\* (und Zubehör) für Pulsed-Field-Gelelektrophorese

\* Stellen Sie sicher, dass die Geräte regelmäßig und gemäß den Herstellerangaben überprüft und kalibriert werden.

## Warnhinweise und Vorsichtsmaßnahmen

Für in-vitro-diagnostische Anwendungen

Tragen Sie beim Umgang mit Chemikalien immer einen Laborkittel, Schutzhandschuhe und eine Schutzbrille. Weitere Informationen können Sie den entsprechenden Sicherheits-Datenblättern entnehmen (*Material Safety Data Sheets*, MSDS). In unserer Online-Sammlung der Materialsicherheits-Datenblätter unter **www.qiagen.com/safety** finden Sie zu jedem QIAGEN Kit und zu jeder Kit-Komponente das jeweilige MSDS als PDF-Datei, die Sie einsehen und ausdrucken können.

Entsorgen Sie den bei Probenverarbeitung und PCR-Reaktion angefallenen (Flüssig-)Abfall gemäß den geltenden Sicherheitsbestimmungen.

## Allgemeine Vorsichtsmaßnahmen

Quantitative PCR-Tests setzen die Einhaltung der guten Laborpraxis voraus, einschließlich der Wartung der für molekularbiologische Zwecke vorgesehenen Geräte gemäß den anzuwendenden Vorschriften und relevanten Normen.

Dieser Kit ist für in-vitro-diagnostische Anwendungen vorgesehen. Die in diesem Kit enthaltenen Reagenzien und mitgelieferten Anweisungen wurden für optimale Leistung validiert. Eine weitere Verdünnung der Reagenzien oder die Änderung von Inkubationszeiten oder -temperaturen könnte zu fehlerhaften oder widersprüchlichen Daten führen. Das PPM-VF-Reagenz könnte unter Lichteinfluss chemischen Veränderungen unterliegen. Die Formulierung aller Reagenzien ist spezifisch auf den Gebrauch mit diesem Test abgestimmt. Um die optimale Leistungsfähigkeit des Tests zu erhalten, dürfen keine Reagenzien ausgetauscht werden.

Gehen Sie äußerst sorgfältig vor, um Folgendes zu vermeiden:

- DNase-Kontamination, die einen Abbau der Template-DNA verursachen könnte
- DNA- oder PCR-Produkt-Kontaminationen durch Verschleppung, die zu einem falsch-positiven Signal führen könnten

Wir empfehlen daher, folgende Maßnahmen einzuhalten.

- Verwenden Sie nukleasefreie Verbrauchsmaterialien (z. B. Pipetten, Pipettenspitzen, Reaktionsgefäße) und tragen Sie bei der Durchführung des Assays immer Einmal-Handschuhe.
- Benutzen Sie bei allen Pipettierschritten neue Pipettenspitzen mit Filter als Aerosolbarriere, um eine Kreuzkontamination der Proben und Reagenzien zu vermeiden.
- Setzen Sie den Master-Mix vor der PCR mit dafür reservierten Materialien (Pipetten, Pipettenspitzen etc.) in einem speziell dafür vorgesehenen

Laborbereich an, in den keine DNA-Matrizen (DNA, Plasmid-DNA) hineingetragen werden. Pipettieren Sie die Template-DNA in einem separaten Laborbereich (vorzugsweise in einem anderen Laborraum) mit speziell dafür reservierten Materialien (Pipetten, Pipettenspitzen etc.).

## Lagerung und Handhabung der Reagenzien

Die Kits werden auf Trockeneis verschickt und müssen nach Eingang bei –30 °C bis –15 °C gelagert werden.

- Sorgen Sie dafür, dass die Primer- und Sonden-Mischungen (PPM-VF-Röhrchen) nicht (bzw. möglichst wenig) dem Licht ausgesetzt werden.
- Schütteln Sie die Röhrchen vorsichtig und zentrifugieren Sie sie kurz vor dem Öffnen.
- Lagern Sie alle Kit-Komponenten in ihren Originalgefäßen/-behältern.

Diese Lagerungsbedingungen gelten sowohl für geöffnete als auch ungeöffnete Komponenten. Komponenten, die nicht unter den auf den Etiketten angegebenen Bedingungen gelagert wurden, könnten in ihrer Funktion beeinträchtigt sein, was sich ungünstig auf die Assay-Ergebnisse auswirken könnte.

Das Haltbarkeitsdatum eines Reagenzes ist jeweils auf dem Etikett der einzelnen Komponente angegeben. Bei Aufbewahrung unter korrekten Lagerungsbedingungen behält das Produkt seine Leistungsfähigkeit bis zu dem Haltbarkeitsdatum, das auf dem Etikett angegeben ist.

Es liegen keine Anhaltspunkte vor, die auf eine Instabilität dieses Produkts hindeuten. Dennoch sollten beim Testen unbekannter Proben immer Positivund Negativkontrollen simultan mitgeführt werden.

## Verfahren

### DNA-Isolierung aus der Probe

Die genomische DNA sollte entweder aus Vollblut, gereinigten Lymphozyten aus peripherem Blut, polynukleären Zellen oder Granulozyten isoliert werden. Um Ergebnisse miteinander vergleichen zu können, empfehlen wir, dieselbe Zellfraktion und dieselbe DNA-Extraktionsmethode zu verwenden. Die DNA-Extraktion kann nach einer laboreigenen Methode oder mithilfe eines kommerziell erhältlichen Kits erfolgen.

Die DNA-Menge sollte durch Messung der optischen Dichte (OD) bei 260 nm bestimmt werden. Die Kontrolle der DNA-Qualität sollte durch Spektralfotometrie oder Gelelektrophorese erfolgen.

Das OD<sub>260</sub>/OD<sub>280</sub>-Verhältnis sollte 1,7–1,9 betragen. Geringere Werte deuten in der Regel auf eine Kontamination mit Protein oder auf organische Chemikalien hin. Bei der elektrophoretischen Analyse in einem 0,8–1,0%igen Agarosegel sollte sich die isolierte DNA als einzelne deutliche Bande bei ungefähr 20 kb anfärben lassen. Auch ein leichter Schmier ergibt akzeptable Ergebnisse.

Die erhaltene DNA wird auf eine Konzentration von 5 ng/ $\mu$ l in TE-Puffer verdünnt. Die qPCR-Reaktion ist für 25 ng gereinigte genomische DNA optimiert.

### Lagerung der Nukleinsäuren

Kurzfristig – für maximal 24 Stunden – können die gereinigten Nukleinsäuren bei 2–8 °C aufbewahrt werden. Für eine längerfristige Lagerung (über 24 Stunden) empfehlen wir, die Nukleinsäuren bei –20 °C einzufrieren.

# Protokoll: qPCR mit Rotor-Gene Q Thermocycler mit 72er-Rotor

Bei Verwendung dieses Thermocyclers empfehlen wir, alle Messungen als Doppelbestimmung, wie in Tabelle 2 angegeben, durchzuführen.

#### Tabelle 2. Anzahl an Reaktionen für Rotor-Gene Q MDx 5plex HRM oder Rotor-Gene Q 5plex HRM Thermocycler mit 72er-Rotor

| Proben                                                         | Reaktionen                                                                     |  |  |
|----------------------------------------------------------------|--------------------------------------------------------------------------------|--|--|
| Mit JAK2-V617F-Primer- und Sonden-Mix (PPM-VF) (56 Reaktionen) |                                                                                |  |  |
| 24 DNA-Proben                                                  | 24 x 2 Reaktionen                                                              |  |  |
| 3 DNA-Kontrollen                                               | 3 x 2 Reaktionen (PC-VF, NC-VF und COS-VF, jede als Doppelbestimmung getestet) |  |  |
| Wasser-Kontrolle                                               | 2 Reaktionen                                                                   |  |  |

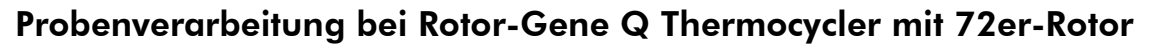

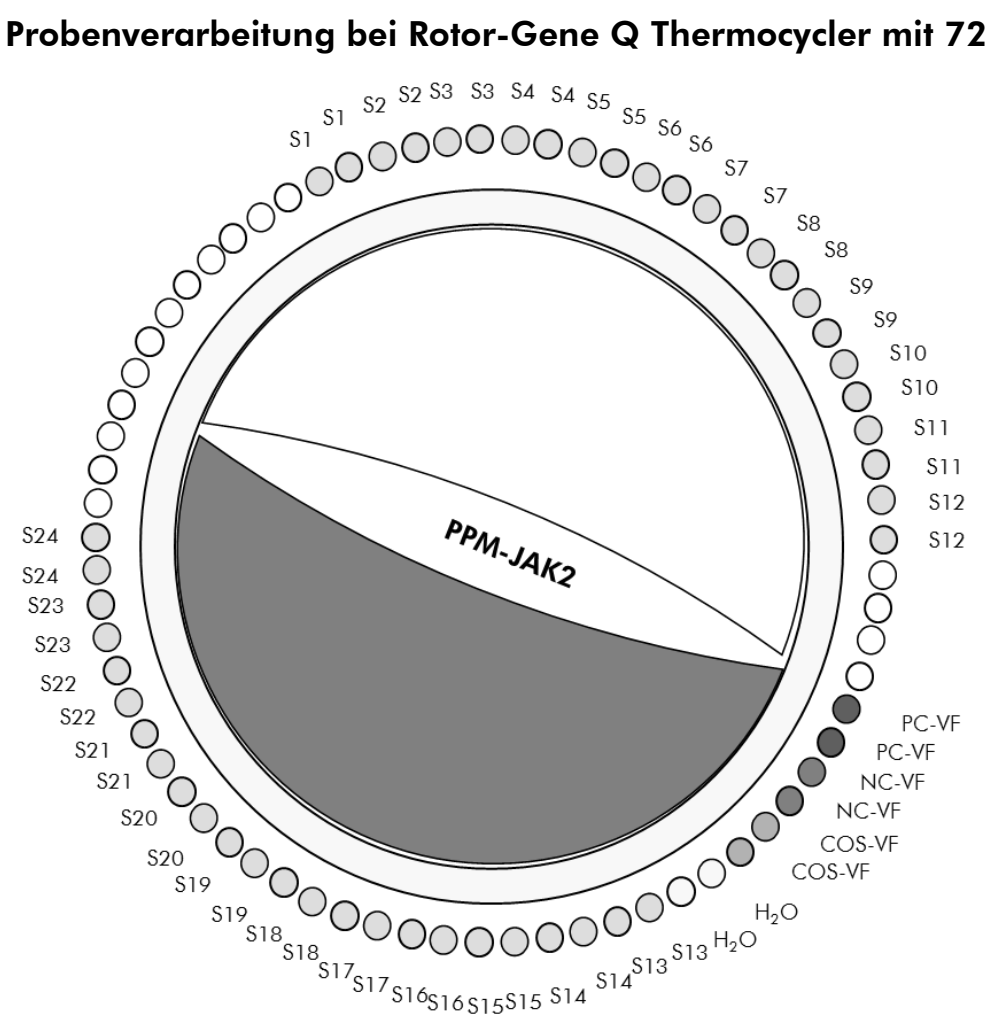

Abbildung 2. Vorgeschlagenes Rotor-Set-up bei einem Experiment mit dem ipsogen JAK2 MutaScreen Kit. PC-VF: Positivkontrolle; NC-VF: Negativkontrolle; COS-VF: Cut-off-Probe; S: DNA-Probe; H<sub>2</sub>O: Wasser-Kontrolle.

**Hinweis:** Achten Sie darauf, immer eine zu testende Probe in Position 1 des Rotors zu platzieren. Andernfalls wird der Thermocycler während des Kalibrierungsschritts keine Kalibrierung durchführen und es werden falsche Fluoreszenzsignaldaten erfasst.

Setzen Sie in alle übrigen Positionen ein leeres Reaktionsgefäß ein.

#### qPCR mit Rotor-Gene Q Thermocycler mit 72er-Rotor

**Hinweis:** Führen Sie alle Arbeitsschritte auf Eis durch.

#### Durchführung

1. Tauen Sie alle Komponenten auf und stellen Sie sie auf Eis. Nehmen Sie die Komponenten ungefähr 10 min vor Beginn der Testdurchführung aus dem Kühlschrank.

- 2. Schütteln (auf einem Vortex) und zentrifugieren Sie alle Reagenzien-Röhrchen (jeweils für ca. 10 s bei 10.000 UpM), um Tröpfchen im Deckel mit der restlichen Flüssigkeit am Boden des Gefäßes zu vereinigen.
- 3. Setzen Sie entsprechend der Anzahl an zu verarbeitenden Proben den folgenden qPCR-Mix an.

Alle Konzentrationsangaben beziehen sich auf das Endvolumen der Reaktion.

Die Tabelle 3 dient als Pipettierschema für das Ansetzen eines Reagenzien-Mix, der für ein Reaktions-Endvolumen von 25  $\mu$ l berechnet ist. Sie können, entsprechend der Anzahl an Reaktionen, einen Pre-Mix mit demselben Primer- und Sonden-Mix ansetzen. Ein zusätzliches Volumen zur Kompensation von Pipettierfehlern ist jeweils berücksichtigt.

Bei Verwendung eines Rotor-Gene Thermocyclers können mit dem *ipsogen* JAK2 MutaScreen Kit 24 Proben als Doppelbestimmung in einem Experiment (siehe Abb. 2), 20 Proben als Doppelbestimmung in zwei Experimenten oder 15 Proben als Doppelbestimmung in drei Experimenten analysiert werden.

|                                               | Anzahl Reaktionen |                 |                            |                 |                       |
|-----------------------------------------------|-------------------|-----------------|----------------------------|-----------------|-----------------------|
| Komponente                                    | 1                 | 56 + 1*         | <b>28</b> + 1 <sup>†</sup> | 18 + 1‡         | Endkon-<br>zentration |
| TaqMan<br>Universal PCR-<br>Master-Mix, 2x    | 12,5              | 712,5           | 362,5                      | 237,5           | ١x                    |
| Primer- und<br>Sonden-Mix, 25x                | 2,5               | 142,5           | 72,5                       | 47,5            | lx                    |
| Nukleasefreies<br>Wasser (für PCR-<br>Zwecke) | 5,0               | 285,0           | 145,0                      | 95,0            | _                     |
| Probe (Zugabe<br>bei Schritt 5)               | 5,0               | jeweils<br>5,0  | jeweils<br>5,0             | jeweils<br>5,0  | -                     |
| Gesamtvolumen                                 | 25,0              | jeweils<br>25,0 | jeweils<br>25,0            | jeweils<br>25,0 | -                     |

#### Tabelle 3. Ansetzen des qPCR-Mix

\* 24 Proben; 1 Experiment/Kit.

<sup>+</sup> 10 Proben; 2 Experimente/Kit.

<sup>‡</sup> 5 Proben; 3 Experimente/Kit.

- 4. Schütteln (auf einem Vortex) und zentrifugieren Sie alle Reagenzien-Röhrchen (jeweils für ca. 10 s bei 10.000 UpM), um Tröpfchen im Deckel mit der restlichen Flüssigkeit am Boden des Gefäßes zu vereinigen.
- 5. Pipettieren Sie 20  $\mu$ l des qPCR-Mix in jedes Reaktionsgefäß.
- 6. Geben Sie 5  $\mu$ l der genomischen DNA der Probe oder der Kontrolle in die entsprechenden Reaktionsgefäße (Gesamtvolumen 25  $\mu$ l).
- 7. Mischen Sie jeweils durch vorsichtiges Auf- und Abpipettieren.
- 8. Verschließen Sie die PCR-Reaktionsgefäße. Setzen Sie die Reaktionsgefäße gemäß den Empfehlungen des Herstellers in den 72er-Rotor. Setzen Sie in alle übrigen Positionen ein leeres Reaktionsgefäß ein.
- 9. Achten Sie darauf, dass der Sicherungsring (Locking Ring; Zubehör des Rotor-Gene Thermocyclers) auf den Rotor aufgesetzt wird, um ein unbeabsichtigtes Öffnen der Reaktionsgefäße während des Laufs zu verhindern. Setzen Sie den Rotor gemäß den Anweisungen des Herstellers in den Rotor-Gene Q Thermocycler ein.
- 10. Erstellen Sie zum Nachweis der JAK2-DNA gemäß den folgenden Schritten ein Temperaturprofil.

| Einstellung allgemeiner Assay-Parameter       | Abbildungen 3, 4 |
|-----------------------------------------------|------------------|
| Amplifikation der DNA                         | Abbildung 5      |
| Einstellung der Fluoreszenzkanal-Sensitivität | Abbildung 6      |

Weitere Einzelheiten zur Programmierung der Rotor-Gene Thermocycler entnehmen Sie bitte dem jeweiligen Geräte-Handbuch. In den Abbildungen sind die Einstellungen in der Software durch schwarze Rahmen hervorgehoben. Abgebildet sind die Einstellungen für die Rotor-Gene Q Geräte.

#### 11. Starten Sie die Software. Klicken Sie im "New Run"-Dialogfenster ("Neuer Lauf") auf die Schaltfläche "New".

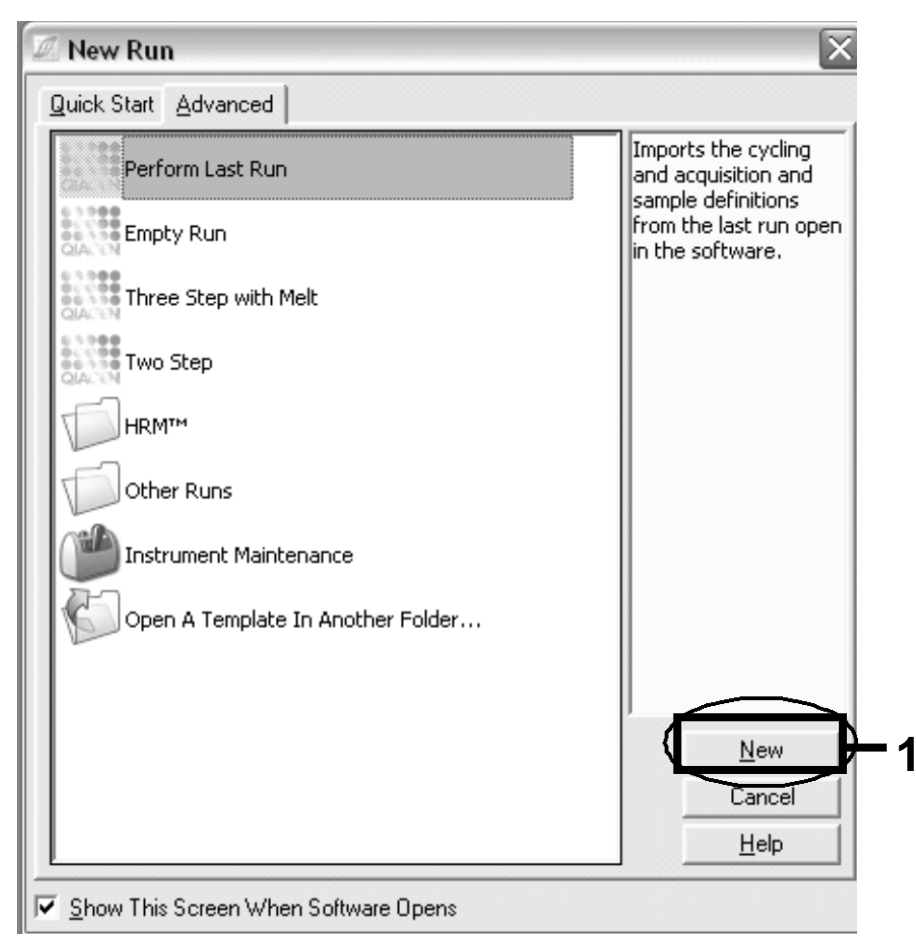

Abbildung 3. Das Dialogfenster "New Run".

12. Stellen Sie im "New Run Wizard" das Reaktionsvolumen auf 25 μl ein und klicken Sie auf "Next" ("Weiter").

| New Run Wizard |                                                                                                    | ×                                                                                                    |
|----------------|----------------------------------------------------------------------------------------------------|----------------------------------------------------------------------------------------------------|
|                | This screen displays miscellaneous options for the run. Complete the fields, clicking Next when you are ready to move to the next page.       This box help on the wiza on an its your moi item for 1         Operator :       DB       Operator item fields, on a loc your moi item for 1         Notes :       Programme PCR allelic discrimination       can also combo the help abor available | displays<br>elements in<br>rd. For help<br>m, hover<br>use over the<br>help. You<br>click on a<br>box to display<br>but its<br>a settings. |
|                | Reaction<br>Volume (μL):<br>Sample Layout : 1, 2, 3                                                                                                    |                                                                                                    |
|                | Skip Wizard << <u>B</u> ack <u>N</u> ext >>                                                                                                    |                                                                                                    |

Abbildung 4. Einstellung der allgemeinen (PCR-)Assay-Parameter.

13. Klicken Sie im nächsten "New Run Wizard"-Dialogfenster auf die Schaltfläche "Edit Profile" ("Profil editieren") und programmieren Sie das in Tabelle 4 und Abbildung 5 wiedergegebene Temperaturprofil ein. Vergewissern Sie sich, dass bei jedem Zyklus als letzter Schritt die (Daten-)Erfassung bei 60 °C eingefügt ist – sowohl für den grünen Fluoreszenz-Kanal ("Green"; Farbstoff FAM) als auch den gelben Kanal ("Yellow"; Farbstoff VIC).

| Halten ("Hold")     | Temperatur: 50 °C<br>Zeit: 2 min                                                                                                    |
|---------------------|----------------------------------------------------------------------------------------------------|
| Halten 2 ("Hold 2") | Temperatur: 95 °C<br>Zeit: 10 min                                                                                                    |
| Zykleneinstellungen | 50 Zyklen<br>92 °C für 15 s<br>60 °C für 1 min; Einzel ("Single")<br>Erfassung der FAM-Fluoreszenz im<br>Fluoreszenz-Kanal "Grün" ("Cycling A<br>Green")<br>Erfassung der VIC-Fluoreszenz im<br>Fluoreszenz-Kanal "Gelb" ("Cycling A<br>Yellow") |

#### Tabelle 4. Temperaturprofil

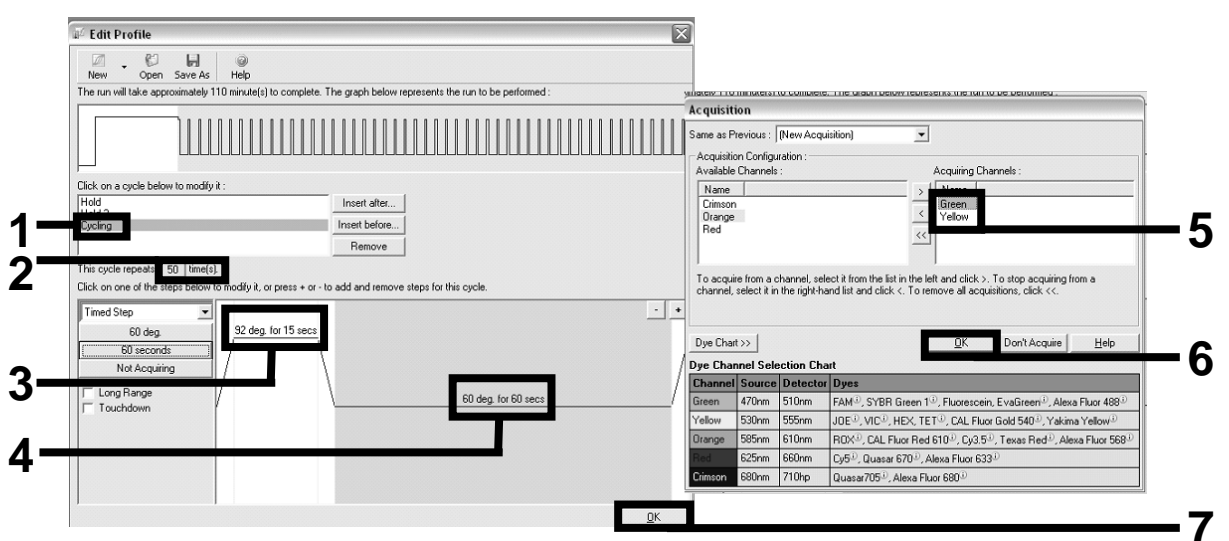

Abbildung 5. Amplifikation der DNA.

14. Der Messbereich der Fluoreszenz-Kanäle muss entsprechend den Fluoreszenzintensitäten in den PCR-Ansätzen bestimmt werden.

Klicken Sie im "New Run Wizard"-Dialogfenster auf die Option "Gain Optimisation" ("Verstärkungsoptimierung"), um das Dialogfenster "Auto-Gain Optimisation Setup" ("Einstellung der automatischen Verstärkungsoptimierung") zu öffnen. Klicken Sie auf "Optimise Acquiring" (siehe Abb. 6), um die Datenerfassung zu optimieren, und dann jeweils auf "OK" in den Dialogfenstern "Auto-Gain Optimisation Channel Settings" ("Kanaleinstellungen für automatische Verstärkungsoptimierung") für jeden verwendeten Kanal (hier: Grün und Gelb; siehe Abb. 6). Vergewissern Sie sich, dass für jeden Kanal das Kontrollkästchen "Perform Optimisation Before 1st Acquisition" ("Optimierung vor 1. Datenerfassung durchführen") aktiviert ist (siehe Abb. 6).

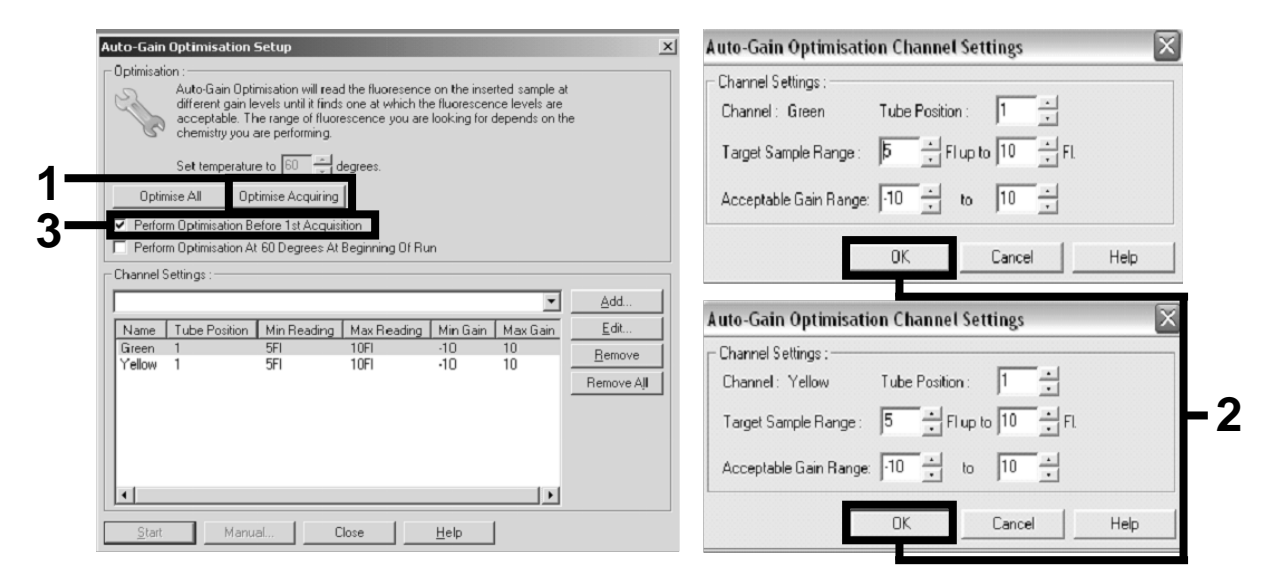

Abbildung 6. Einstellung der Sensitivität der Fluoreszenz-Kanäle.

- 15. Die durch die Kanal-Kalibrierung ermittelten Gain-Werte (Verstärkungsfaktoren) werden automatisch gespeichert und sind im letzten Dialogfenster der Programmierung aufgeführt. Zum Starten des Programms klicken Sie auf "Start Run" ("Lauf starten").
- 16. Geben Sie das Rotor-Set-up in der Rotor-Gene Software ein (siehe Abb. 7).

| iki Edit<br>Eile <u>E</u> di                                    | 4 Edit Samples                      |                         |                  |              |                     |  |  |
|-----------------------------------------------------------------|-------------------------------------|-------------------------|------------------|--------------|---------------------|--|--|
| Standar                                                         | rd ]                                | Botor Style             |                  |              |                     |  |  |
| — Satting                                                       |                                     |                         |                  |              |                     |  |  |
| o:                                                              | 48.<br>0                            | F                       |                  | La cata da s |                     |  |  |
| Given                                                           | Lon                                 | ic. Format :  123456,78 | 9123467 💌 Unit   | : [copies/re | actio  More Uptions |  |  |
| Sample                                                          | es :                                |                         |                  |              |                     |  |  |
|                                                                 | _                                   |                         |                  |              |                     |  |  |
| in the                                                          |                                     | L                       | 1                |              |                     |  |  |
|                                                                 | )                                   | Name                    | l ype            | Groups       | Given Conc.         |  |  |
|                                                                 | 1                                   | PC                      | Positive Control |              |                     |  |  |
|                                                                 | 2                                   | PC                      | Positive Control |              |                     |  |  |
|                                                                 | 3                                   | H2U                     | NIL              |              |                     |  |  |
| len in                                                          | 4                                   | NO                      | None             |              |                     |  |  |
|                                                                 | 0                                   | NU                      | Negative Control |              |                     |  |  |
| <b></b>                                                         | - 7                                 | NC                      | Negative Control |              |                     |  |  |
|                                                                 |                                     | H20                     | Nec              |              |                     |  |  |
|                                                                 | 0                                   | DC                      | None             |              |                     |  |  |
|                                                                 | 10                                  | no<br>DC                | Unknown          |              |                     |  |  |
|                                                                 | 11                                  | 13                      | None             |              |                     |  |  |
|                                                                 | 12                                  |                         | None             |              |                     |  |  |
| 1000                                                            | 13                                  | S1                      | Unknown          |              |                     |  |  |
|                                                                 | 14                                  | 51                      | Unknown          |              |                     |  |  |
|                                                                 | 15                                  | 52                      | Unknown          |              |                     |  |  |
| 100 C                                                           | 16                                  | 52                      | Unknown          |              |                     |  |  |
|                                                                 | 17                                  | 53                      | Unknown          |              |                     |  |  |
|                                                                 | 18                                  | \$3                     | Unknown          |              |                     |  |  |
|                                                                 | 19                                  | S4                      | Unknown          |              |                     |  |  |
|                                                                 | 20                                  | S4                      | Unknown          |              | -                   |  |  |
| •                                                               |                                     |                         |                  |              | •                   |  |  |
|                                                                 | -                                   |                         |                  |              |                     |  |  |
| Page :<br>Name : JAK2 Ipsogen < > New Delete  Synchronize pages |                                     |                         |                  |              |                     |  |  |
|                                                                 | Undo <u>D</u> K Cancel <u>H</u> elp |                         |                  |              |                     |  |  |

Abbildung 7. Set-up des Rotor-Gene Rotors: "Edit Samples" ("Proben konfigurieren").

Einstellung für Endpunkt-Analyseverfahren beim Rotor-Gene Q 5plex HRM Thermocycler

17. Nachdem das PCR-Programm beendet ist, klicken Sie in der Menüleiste auf "Analysis" ("Analyse"; siehe Abb. 8).

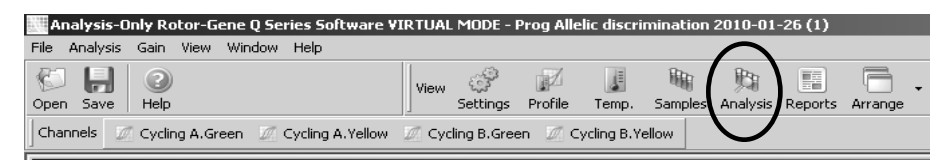

Abbildung 8. Menüpunkt "Analysis" in der Werkzeugleiste.

18. Wählen Sie im "Analysis"-Dialogfenster (siehe Abb. 9) durch Doppelklick den grünen Fluoreszenz-Kanal "Cycling A. Green" aus und klicken Sie anschließend auf "OK". Wiederholen Sie diesen Schritt für den gelben Kanal "Cycling A. Yellow".

| 2 Std Curves (Rel.) Other<br>Quantitation Melt |                                                                                                    |
|------------------------------------------------|----------------------------------------------------------------------------------------------------|
| Cycling A.Green<br>Cycling A.Yellow            | At Least Two Standards Required                                                                                                    |
|                                                | The auto-find threshold feature requires that you have defined at least 2 selected standards. To set this up, right-click on the sample list and select Edit Samples |
|                                                | Don't show this message in future.                                                                                                    |
| <u>S</u> how <u>H</u> ide                      |                                                                                                    |

Abbildung 9. Quantifizierung: "Cycling A. Green" ("Datenerfassungs-Kanal Grün").

 Ein neues Fenster wird eingeblendet (siehe Abb. 10). Klicken Sie in beiden Teilbereichen des Bildschirms auf die Funktion "Slope Correct" ("Steigung korrigieren"), wie in Abbildung 10 dargestellt.

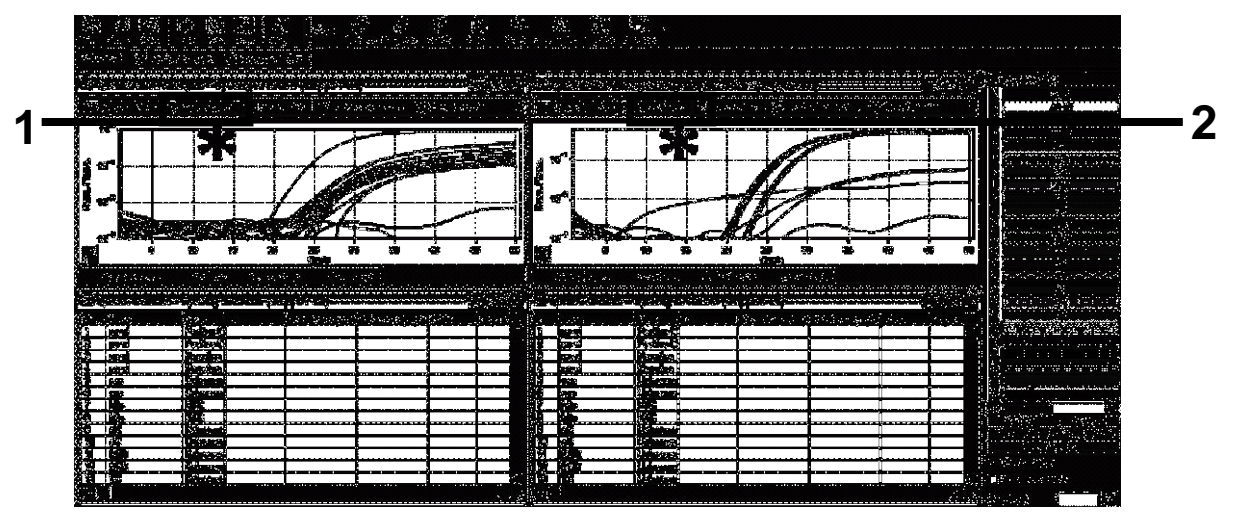

Abbildung 10. Einstellung "Slope Correct" ("Steigung korrigieren").

- 20. Um die erhaltenen Daten exportieren zu können, speichern Sie sie als Excel® Datenblatt. Klicken Sie auf "OK", geben Sie einen Namen für die Exportdatei ein und speichern Sie sie als Textdatei (\*.txt).
- 21. Öffnen Sie die Textdatei in Excel und markieren Sie die Spalte A. Klicken Sie auf "Data" ("Daten"), anschließend auf "Convert" ("Konvertieren") und dann auf "Next" ("Weiter"). Wählen Sie das Komma als Separator und klicken Sie dann auf "End". Die Ergebnisse erscheinen dann wie in Abbildung 11 dargestellt auf dem Bildschirm.

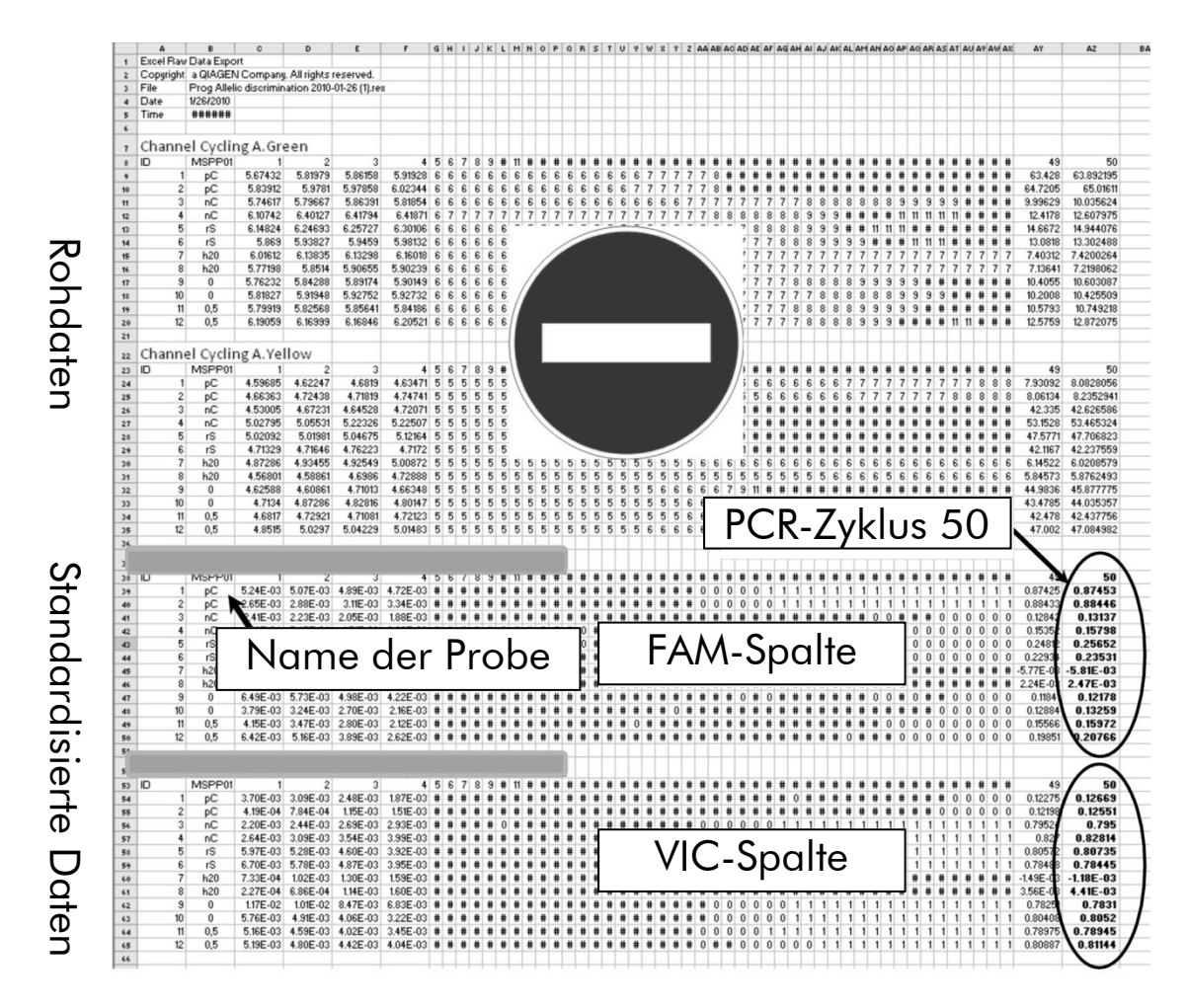

Abbildung 11. Beispiel für die Analyseergebnisse, dargestellt als Excel Datei.

**Hinweis:** Die Datei enthält sowohl die Rohdaten als auch standardisierte Daten. Nur die standardisierten Daten müssen berücksichtigt werden.

Diese Daten finden sich in den Bereichen "Quantitative analysis of channel Cycling A Green" und "Quantitative analysis of channel Cycling A Yellow" der Tabelle, die die quantitativen Analysedaten des Fluoreszenz-Kanals Grün bzw. Gelb enthalten. Die für die Auswertung vorgesehenen Daten sind diejenigen, die im PCR-Zyklus 50 erfasst werden (in obiger Abb. rechts, eingekreist).

### Protokoll: qPCR mit Applied Biosystems oder ABI PRISM Thermocycler

Bei Verwendung eines dieser qPCR-Thermocycler für 96-Well-Platten empfehlen wir, alle Messungen als Doppelbestimmung, wie in Tabelle 5 angegeben, durchzuführen.

#### Tabelle 5. Anzahl an Reaktionen bei Verwendung eines Applied Biosystems 7300 oder 7500, ABI PRISM 7000, ABI PRISM 7700 oder ABI PRISM 7900HT Thermocyclers

| Proben                                | Reaktionen                                                                         |  |  |
|---------------------------------------|------------------------------------------------------------------------------------|--|--|
| Mit JAK2-V617F-Primer-<br>Reaktionen) | und Sonden-Mix (PPM-VF) (56                                                        |  |  |
| 24 DNA-Proben                         | 24 x 2 Reaktionen                                                                  |  |  |
| 3 DNA-Kontrollen                      | 3 x 2 Reaktionen (PC-VF, NC-VF und COS-<br>VF, jede als Doppelbestimmung getestet) |  |  |
| Wasser-Kontrolle                      | 2 Reaktionen                                                                       |  |  |

## Probenverarbeitung bei Applied Biosystems 7300 oder 7500, ABI PRISM 7000, ABI PRISM 7700 oder ABI PRISM 7900HT Thermocycler

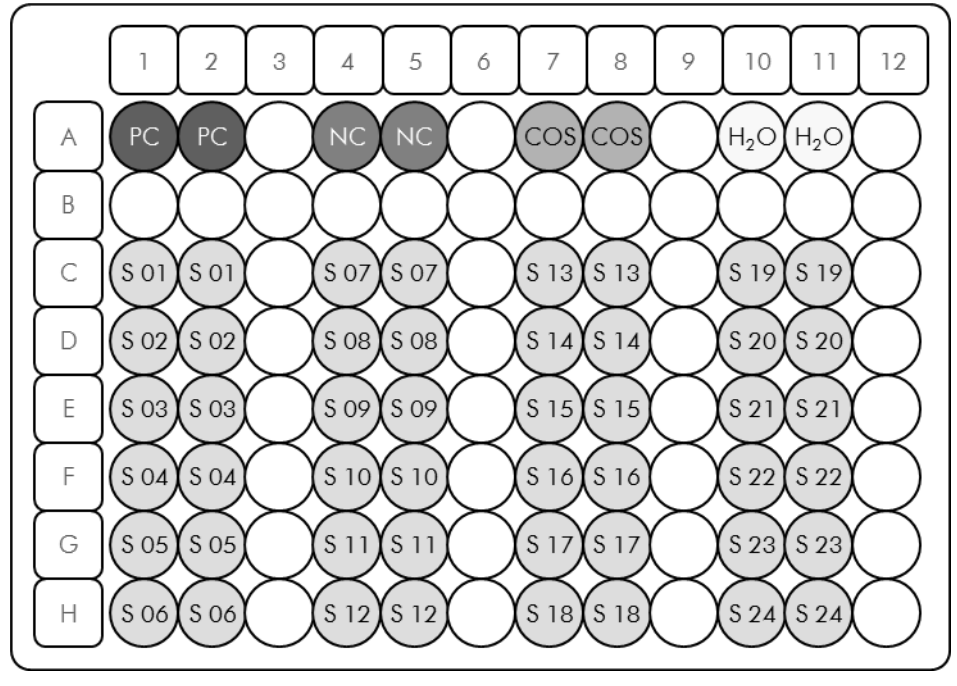

Abbildung 2. Vorgeschlagenes Platten-Set-up bei einem Experiment mit dem ipsogen JAK2 MutaScreen Kit. PC: Positivkontrolle; NC: Negativkontrolle; COS: Cut-off-Probe; S: DNA-Probe; H<sub>2</sub> O: Wasser-Kontrolle.

#### qPCR mit dem Applied Biosystems 7300 oder 7500, ABI PRISM 7000, ABI PRISM 7700 oder ABI PRISM 7900HT Thermocycler

Hinweis: Führen Sie alle Arbeitsschritte auf Eis durch.

#### Durchführung

- 1. Tauen Sie alle Komponenten auf und stellen Sie sie auf Eis. Nehmen Sie die Komponenten ungefähr 10 min vor Beginn der Testdurchführung aus dem Kühlschrank.
- Schütteln (auf einem Vortex) und zentrifugieren Sie alle Reagenzien-Röhrchen (jeweils für ca. 10 s bei 10.000 UpM), um Tröpfchen im Deckel mit der restlichen Flüssigkeit am Boden des Gefäßes zu vereinigen.
- 3. Setzen Sie entsprechend der Anzahl an zu verarbeitenden Proben den folgenden qPCR-Mix an.

Alle Konzentrationsangaben beziehen sich auf das Endvolumen der Reaktion.

Die Tabelle 6 dient als Pipettierschema für das Ansetzen eines Reagenzien-Mix, der für ein Reaktions-Endvolumen von 25  $\mu$ l berechnet ist. Sie können, entsprechend der Anzahl an Reaktionen, einen Pre-Mix mit demselben Primer- und Sonden-Mix ansetzen. Ein zusätzliches Volumen zur Kompensation von Pipettierfehlern ist jeweils berücksichtigt.

Bei Verwendung eines Applied Biosystems 7300 oder 7500, ABI PRISM 7000, ABI PRISM 7700 oder ABI PRISM 7900HT Thermocyclers können mit dem *ipsogen* JAK2 MutaScreen Kit 24 Proben als Doppelbestimmung in einem Experiment (siehe Abb. 12), 20 Proben als Doppelbestimmung in zwei Experimenten oder 15 Proben als Doppelbestimmung in drei Experimenten analysiert werden.

|                                              | Anzahl Reaktionen |                 |                            |                 |                       |
|----------------------------------------------|-------------------|-----------------|----------------------------|-----------------|-----------------------|
| Komponente                                   | 1                 | 56 + 1*         | <b>28</b> + 1 <sup>†</sup> | 18 + 1‡         | Endkonzen-<br>tration |
| TaqMan<br>Universal PCR-<br>Master-Mix, 2x   | 12,5              | 712,5           | 362,5                      | 237,5           | 1x                    |
| Primer- und<br>Sonden-Mix,<br>10x            | 2,5               | 142,5           | 72,5                       | 47,5            | 1x                    |
| Nukleasefreies<br>Wasser (für<br>PCR-Zwecke) | 5,0               | 285,0           | 145,0                      | 95,0            | _                     |
| Probe (Zugabe<br>bei Schritt 4)              | 5,0               | jeweils<br>5,0  | jeweils<br>5,0             | jeweils<br>5,0  | -                     |
| Gesamtvolumen                                | 25,0              | jeweils<br>25,0 | jeweils<br>25,0            | jeweils<br>25,0 | _                     |

#### Tabelle 6. Ansetzen des qPCR-Mix

\* 24 Proben; 1 Experiment/Kit.

<sup>+</sup> 10 Proben; 2 Experimente/Kit.

<sup>‡</sup> 5 Proben; 3 Experimente/Kit.

- Schütteln (auf einem Vortex) und zentrifugieren Sie alle Reagenzien-Röhrchen (jeweils für ca. 10 s bei 10.000 UpM), um Tröpfchen im Deckel mit der restlichen Flüssigkeit am Boden des Gefäßes zu vereinigen.
- 5. Pipettieren Sie 20  $\mu$ l des qPCR-Pre-Mix in jedes Well.
- 6. Geben Sie 5  $\mu$ l der genomischen DNA der Probe oder der Kontrolle in das entsprechende Well (Gesamtvolumen 25  $\mu$ l).
- 7. Mischen Sie jeweils durch vorsichtiges Auf- und Abpipettieren.
- Schließen Sie die Platte und zentrifugieren Sie kurz (300 x g, ca. 10 s).
- 9. Setzen Sie die Platte gemäß den Angaben des Herstellers in den Thermocycler.
- 10. Programmieren Sie den Thermocycler mit dem zyklischen Temperaturprogramm, wie in Tabelle 7 angegeben, und starten Sie den Lauf.

| Halten ("Hold")     | Temperatur: 50 °C<br>Zeit: 2 min               |
|---------------------|------------------------------------------------|
| Halten 2 ("Hold 2") | Temperatur: 95 °C<br>Zeit: 10 min              |
| Zykleneinstellungen | 50 Zyklen<br>92 °C für 15 s<br>60 °C für 1 min |

Tabelle 7. Temperaturprofil für Applied Biosystems und ABI PRISM Thermocycler

#### "Post-Read"-Laufanalyseverfahren für Applied Biosystems und ABI PRISM Thermocyclern

Einzelheiten zur Programmierung des Applied Biosystems 7300 oder 7500, ABI PRISM 7000, ABI PRISM 7700 oder ABI PRISM 7900HT Thermocyclers entnehmen Sie bitte der Bedienungsanleitung des jeweiligen Geräts. Im Folgenden sind die Software-Einstellungen zur besseren Übersicht schwarz eingerahmt.

- Wählen Sie nach Ende des Laufs "Start/Program" ("Starten/Programmieren") und anschließend die Option "File/New" ("Datei/Neu").
- Klicken Sie im Dialogfenster "New Document Wizard" auf das "Assay"-Drop-down-Menü und wählen Sie den Assay "Allelic Discrimination" ("Alleldiskriminierung"; siehe Abb. 13).
- 13. Übernehmen Sie die Voreinstellungen in den Feldern "Container" ("Reaktionsgefäß") und "Template" ("Vorlage"): "96-Well Clear" ("96-Well-Platte, transparent") bzw. "Blank Document" ("Leeres Dokument") (siehe Abb. 13). Geben Sie im Feld "Plate Name" den Plattennamen ein, z. B. AD Post-read (siehe Abb. 13) und klicken Sie dann auf "Next>" ("Weiter"), um zum Dialogfenster "Select Markers" ("Marker auswählen") zu wechseln.

| Assay :     | Allelic Discrimination | - |        |   |  |
|-------------|------------------------|---|--------|---|--|
| Container : | 96-Well Clear          | - |        |   |  |
| Template :  | Blank Document         | - | Browse |   |  |
| Run Mode :  | Standard 7500          | • |        |   |  |
| Operator :  | Administrator          |   | _      |   |  |
| Comments :  |                        |   |        | _ |  |
|             |                        |   |        |   |  |
|             |                        |   |        | - |  |
|             |                        |   | -      |   |  |

Abbildung 13. Voreinstellungen beim Anlegen eines neuen "Post-Read"-Laufs (im "New Document Wizard").

- 14. Falls im "Markers in Document"-Feld des "Select Markers"-Dialogfensters ein geeigneter Marker für Ihre Applikation aufgeführt ist, fahren Sie mit Schritt 18 fort, andernfalls mit Schritt 15.
- 15. Legen Sie wie folgt Detektor und Marker an. Klicken Sie auf "New Detector" ("Neuer Detektor"; siehe Abb. 14).

| kers in Document | March and Discourse | B-t-t-t |  |
|------------------|---------------------|---------|--|
|                  | Add >><br>Remove    |         |  |
|                  |                     |         |  |

Abbildung 14. Das "Markers in Document"-Feld enthält keinen geeigneten Marker für Ihre Applikation.

16. Tippen Sie im "New Detector"-Dialogfenster im Feld "Name" z. B. die Bezeichnung Allel A ein ("Allele A"; siehe Abb. 15). Lassen Sie die Einstellung für den Reporter-Farbstoff ("Reporter Dye") auf "FAM". Klicken Sie auf die "Color"-Schaltfläche, wählen Sie eine Farbe aus und klicken Sie anschließend auf "OK" (siehe Abb. 15). Klicken Sie auf "Create Another" ("Weiteren anlegen"; siehe Abb. 15).

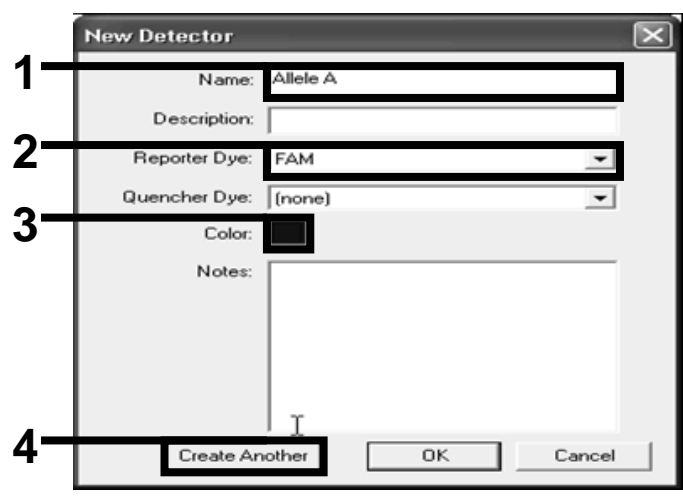

Abbildung 15. Anlegen der Detektoren.

- 17. Tippen Sie im nächsten "New Detector"-Dialogfenster im Feld "Name" die Bezeichnung Allel B ein ("Allele B"). Wählen Sie im "Reporter Dye"-Feld den Reporter-Farbstoff "VIC" aus. Klicken Sie auf die "Color"-Schaltfläche, wählen Sie eine Farbe aus und klicken Sie anschließend auf "OK".
- 18. Klicken Sie im Dialogfenster "Select Markers" ("Marker auswählen") auf die Schaltfläche "New Marker" ("Neuer Marker"; siehe Abb. 14).
- 19. Tippen Sie im "New Marker"-Dialogfenster im Feld "New Marker Name" die Bezeichnung JAK2 ein (siehe Abb. 16). Wählen Sie die Detektoren "Allel A" und "Allel B" (in den Schritten 16 und 17 angelegt, oder zuvor bereits definiert) und klicken Sie auf "OK" (siehe Abb. 16).

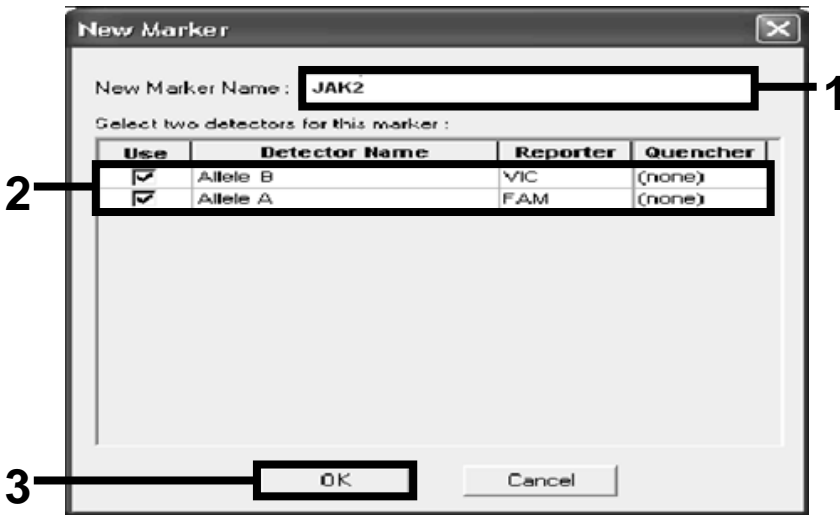

Abbildung 16. Anlegen der Marker.

20. Wählen Sie im "Select Markers"-Dialogfenster die Option "JAK2" (wie zuvor angelegt) oder einen geeigneten vordefinierten Marker und klicken Sie anschließend auf "Add>>" ("Hinzufügen>>"; siehe Abb. 17).

**Hinweis:** Um einen Marker wieder zu entfernen, markieren Sie ihn und klicken dann auf die Schaltfläche "Remove" ("Entfernen").

| nu j        |            | <u> </u>   |      | Passive Referen | nce:  ROX | - |
|-------------|------------|------------|------|-----------------|-----------|---|
| Marker Name | Detector 1 | Detector 2 |      | Markers in      | Document  |   |
| JAK2        | Allele B   | Allele A   |      |                 |           | _ |
|             |            |            | Add> | ·>              |           |   |
|             |            |            | Remo | ve              |           |   |
|             |            |            |      |                 |           |   |
|             |            |            |      |                 |           |   |
|             |            |            |      |                 |           |   |
|             |            |            |      |                 |           |   |
|             |            |            |      |                 |           |   |
|             |            |            |      |                 |           |   |
|             |            |            |      | -               |           |   |

Abbildung 17. Auswählen der Marker.

- 21. Klicken Sie auf "Next>" ("Weiter>").
- 22. Im Dialogfenster "Setup Sample Plate" ("Einrichten der Probenplatte") klicken Sie den Marker an und ziehen ihn auf die Wells, die Proben enthalten. Klicken Sie auf "Finish" ("Beenden").
- 23. Wechseln Sie zur "Instrument"-Registerkarte und ändern Sie das Probenvolumen ("Sample volume") auf 25 μl.
- 24. Wählen Sie die Option "File/Save" ("Datei/Speichern") und klicken Sie dann auf "Save", um den Namen, den Sie beim Anlegen der Platte zugewiesen haben, beizubehalten.
- 25. Setzen Sie die Platte mit den Reaktionsansätzen gemäß den Angaben des Herstellers in den Thermocycler ein.

## 26. Starten Sie den "Post-Read"-Lauf. Klicken Sie auf "Post-Read" ("Endfluoreszenz nach Messung").

Der Thermocycler führt einen Lauf mit einem Zyklus für 60 Sekunden bei 60 °C durch. Bei diesem Lauf erfasst das Gerät die FAM- und VIC-Fluoreszenz in jedem Well (siehe Abb. 18).

| ile View Tools Instrument Analysis Window Help                                                                                       |                      |            |
|----------------------------------------------------------------------------------------------------|----------------------|------------|
| ☞ 🖬 🖨 🖪 🖾 🖬 💽 🛤 🖇                                                                                                    |                      |            |
| tup <b>/Instrument (</b> Results \                                                                                                   |                      |            |
| strument Control                                                                                                    |                      |            |
| Pre-Read Estimated Time Remaining (hh:mm):                                                                                           | Sample:              | Heat Sink: |
|                                                                                                    | Cover:               | Block:     |
| Post-Read                                                                                                    | - Cvde               |            |
| Disconnect Status:                                                                                                    | Stage:               | Rep:       |
|                                                                                                    | Time (mm:ss):        | Step:      |
|                                                                                                    | State:               |            |
|                                                                                                    |                      |            |
|                                                                                                    |                      |            |
| 60.0                                                                                                    |                      |            |
| 60.0<br>Add Cycle Add Hold Add Step Add Dis<br>Settings                                                                              | soutiation Stage     | ete Help   |
| 60.0       Add Cycle       Add Cycle       Add Step       Add Step       Add Dis       Settings       Sample Volume (µL):            | ssuciation Stage Del | ete Help   |
| 60.0       Add Cycle       Add Hold       Add Siep       Add Dis       Settings       Sample Volume (µL) :       25       Run Mode : | sociation Stage Del  | ete Help   |

Abbildung 18. "Post-Read"-Lauf.

27. Wählen Sie die Funktion "File/Export" ("Datei/Export") und klicken Sie dann auf "Results", um die Ergebnisse in eine Excel Datei zu exportieren. Die Ergebnisse erscheinen dann wie in Abbildung 19 dargestellt auf dem Bildschirm.

| 12 | Comm  | ents:       |        |         |             | VIC-     | Probe    | 1           |             | F            | AM-Prob       | e 1         |
|----|-------|-------------|--------|---------|-------------|----------|----------|-------------|-------------|--------------|---------------|-------------|
| 13 | SDS v | 1.2         |        |         |             |          |          |             |             |              | -             |             |
| 14 |       |             |        |         |             |          |          |             |             |              |               |             |
| 15 | Well  | Sample Name | Marker | Task    | Passive Ref | Allele X | Allele Y | Allele X Rn | Allele Y Rn | Gall         | Quality Value | Method      |
| 16 | A1    | sample 1    | VIC    | Unknown | 247.897     | JAK2-VIC | JAK2-FAM | 2.184       | 6.221 🥌     | Undetermined | 100.00        | Manual Call |
| 17 | A2    | sample 1    | VIC    | Unknown | 295.565     | JAK2-VIC | JAK2-FAM | 2.451       | 6.805       | Undetermined | 100.00        | Manual Call |
| 18 | A3    | sample 2    | VIC    | Unknown | 351.338     | JAK2-VIC | JAK2-FAM | 2.595       | 6.2         | Undetermined | 100.00        | Manual Call |
| 19 | A4    | sample 2    | VIC    | Unknown | 379.909     | JAK2-VIC | JAK2-FAM | 2.553       | 6.01        | Undetermined | 100.00        | Manual Call |
| 20 | A5    | sample 3    | VIC    | Unknown | 372.895     | JAK2-VIC | JAK2-FAM | 2.913       | 5.329       | Undetermined | 100.00        | Manual Call |
| 21 | A6    | sample 3    | VIC    | Unknown | 359.717     | JAK2-VIC | JAK2-FAM | 2.806       | 5.278       | Undetermined | 100.00        | Manual Call |
| 22 | A7    | sample wt   | VIC    | Unknown | 343.536     | JAK2-VIC | JAK2-FAM | 2.569       | 1.948       | Undetermined | 100.00        | Manual Call |
| 23 | A8    | sample wt   | VIC    | Unknown | 277.677     | JAK2-VIC | JAK2-FAM | 2.684       | 2.015       | Undetermined | 100.00        | Manual Call |
| 24 | A9    | C-          | VIC    | Unknown | 330.943     | JAK2-VIC | JAK2-FAM | 2.623       | 1.967       | Undetermined | 100.00        | Manual Call |
| 25 | A10   | C-          | VIC    | Unknown | 314.623     | JAK2-VIC | JAK2-FAM | 2.672       | 2.013       | Undetermined | 100.00        | Manual Call |
| 26 | A11   | C-          | VIC    | Unknown | 269.500     | JAK2-VIC | JAK2-FAM | 2.82        | 1.892       | Undetermined | 100.00        | Manual Call |
| 27 | A12   | C+          | VIC    | Unknown | 211.520     | JAK2-VIC | JAK2-FAM | 1.249       | 6.14        | Undetermined | 100.00        | Manual Call |
| 28 | B1    | C+          | VIC    | Unknown | 270.623     | JAK2-VIC | JAK2-FAM | 1.346       | 6.894       | Undetermined | 100.00        | Manual Call |
| 29 | B2    | C+          | VIC    | Unknown | 365.112     | JAK2-VIC | JAK2-FAM | 1.265       | 6.528       | Undetermined | 100.00        | Manual Call |
| 30 | B3    | ER          | VIC    | Unknown | 372.150     | JAK2-VIC | JAK2-FAM | 2.214       | 2.03        | Undetermined | 100.00        | Manual Call |
| 31 | B4    | ER          | VIC    | Unknown | 404.145     | JAK2-VIC | JAK2-FAM | 2.419       | 2.295       | Undetermined | 100.00        | Manual Call |
| 32 | B5    | ER          | VIC    | Unknown | 410.977     | JAK2-VIC | JAK2-FAM | 2.681       | 2.52        | Undetermined | 100.00        | Manual Call |
| 33 | B6    | H2O         | VIC    | Unknown | 395.431     | JAK2-VIC | JAK2-FAM | 0.655       | 1.346       | Undetermined | 100.00        | Manual Call |
| 34 | B7    | H2O         | VIC    | Unknown | 415.223     | JAK2-VIC | JAK2-FAM | 0.727       | 1.241       | Undetermined | 100.00        | Manual Call |
| 35 | B8    | H2O         | VIC    | Unknown | 366.885     | JAK2-VIC | JAK2-FAM | 0.606       | 1.277       | Undetermined | 100.00        | Manual Call |

Abbildung 19. Beispiel für die Analyseergebnisse, dargestellt als Excel Datei.

## Protokoll: qPCR mit LightCycler 480 Thermocycler

Bei Verwendung eines qPCR-Thermocyclers für 96-Well-Platten empfehlen wir, alle Messungen als Doppelbestimmung, wie in Tabelle 8 angegeben, durchzuführen.

#### Tabelle 8. Anzahl an Reaktionen bei Verwendung eines LightCycler 480 Thermocyclers

| Proben                       | Reaktionen                                                                           |
|------------------------------|--------------------------------------------------------------------------------------|
| Mit JAK2-V617F-Primer- und - | Sonden-Mix (PPM-JAK2)                                                                |
| 24 DNA-Proben                | 24 x 2 Reaktionen                                                                    |
| 3 DNA-Kontrollen             | 3 x 2 Reaktionen (PC-VF, NC-VF<br>und COS-VF, jede als<br>Doppelbestimmung getestet) |
| Wasser-Kontrolle             | 2 Reaktionen                                                                         |

#### Probenverarbeitung bei LightCycler 480 Thermocycler

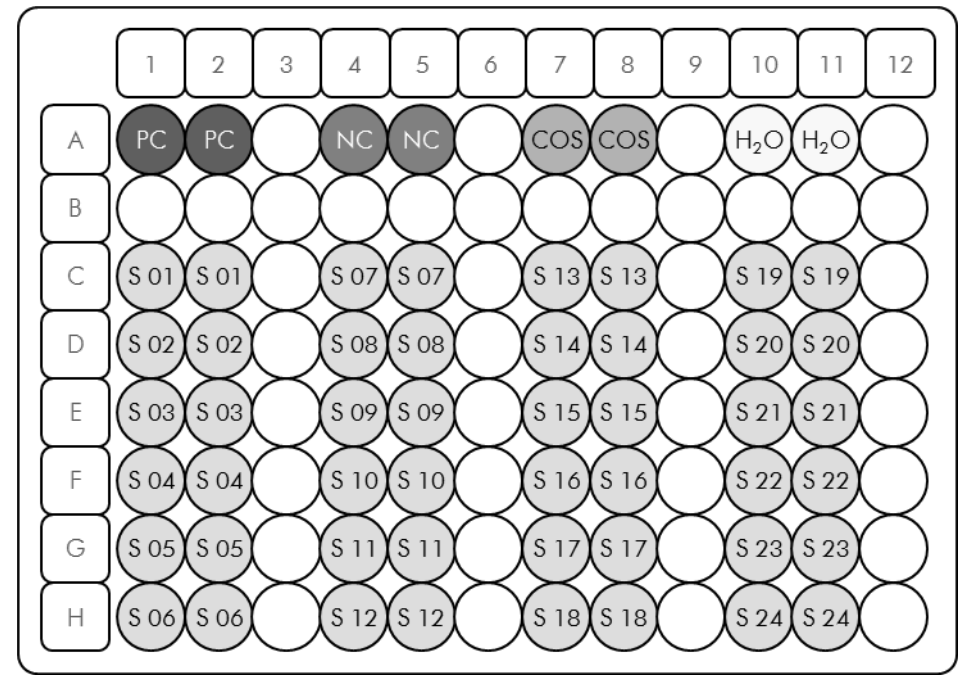

Abbildung 20. Vorgeschlagenes Platten-Set-up bei einem Experiment mit dem ipsogen JAK2 MutaScreen Kit. PC: Positivkontrolle; NC: Negativkontrolle; COS: Cut-off-Probe; S: DNA-Probe; H<sub>2</sub> O: Wasser-Kontrolle.

#### qPCR mit LightCycler 480 Thermocycler

Hinweis: Führen Sie alle Arbeitsschritte auf Eis durch.

#### Durchführung

- Tauen Sie alle Komponenten auf und stellen Sie sie auf Eis. Nehmen Sie die Komponenten ungefähr 10 min vor Beginn der Testdurchführung aus dem Kühlschrank.
- 2. Schütteln (auf einem Vortex) und zentrifugieren Sie alle Reagenzien-Röhrchen (jeweils für ca. 10 s bei 10.000 UpM), um Tröpfchen im Deckel mit der restlichen Flüssigkeit am Boden des Gefäßes zu vereinigen.
- 3. Setzen Sie entsprechend der Anzahl an zu verarbeitenden Proben den folgenden qPCR-Mix an.

Alle Konzentrationsangaben beziehen sich auf das Endvolumen der Reaktion.

Die Tabelle 9 dient als Pipettierschema für das Ansetzen eines Reagenzien-Mix, der für ein Reaktions-Endvolumen von 25  $\mu$ l berechnet ist. Sie können, entsprechend der Anzahl an Reaktionen, einen Pre-Mix mit demselben Primer- und Sonden-Mix ansetzen. Ein zusätzliches Volumen zur Kompensation von Pipettierfehlern ist jeweils berücksichtigt.

Bei Verwendung des LightCycler 480 Thermocyclers können mit dem *ipsogen* JAK2 MutaScreen Kit 24 Proben als Doppelbestimmung in einem Experiment (siehe Abb. 20), 20 Proben als Doppelbestimmung in zwei Experimenten oder 15 Proben als Doppelbestimmung in drei Experimenten analysiert werden.

|                                              |      | Anzahl F        | Reaktioner                 | 1               |                       |
|----------------------------------------------|------|-----------------|----------------------------|-----------------|-----------------------|
| Komponente                                   | 1    | 56 + 1*         | <b>28</b> + 1 <sup>†</sup> | 18 + 1‡         | Endkonzen-<br>tration |
| TaqMan<br>Universal PCR-<br>Master-Mix, 2x   | 12,5 | 712,5           | 362,5                      | 237,5           | lx                    |
| Primer- und<br>Sonden-Mix,<br>10x            | 2,5  | 142,5           | 72,5                       | 47,5            | 1x                    |
| Nukleasefreies<br>Wasser (für<br>PCR-Zwecke) | 5,0  | 285,0           | 145,0                      | 95,0            | _                     |
| Probe (Zugabe<br>bei Schritt 6)              | 5,0  | jeweils<br>5,0  | jeweils<br>5,0             | jeweils<br>5,0  | -                     |
| Gesamtvolumen                                | 25,0 | jeweils<br>25,0 | jeweils<br>25,0            | jeweils<br>25,0 | _                     |

#### Tabelle 9. Ansetzen des qPCR-Mix

\* 24 Proben; 1 Experiment/Kit.

<sup>+</sup> 10 Proben; 2 Experimente/Kit.

<sup>‡</sup> 5 Proben; 3 Experimente/Kit.

- 4. Schütteln (auf einem Vortex) und zentrifugieren Sie alle Reagenzien-Röhrchen (jeweils für ca. 10 s bei 10.000 UpM), um Tröpfchen im Deckel mit der restlichen Flüssigkeit am Boden des Gefäßes zu vereinigen.
- 5. Pipettieren Sie 20  $\mu$ l des qPCR-Pre-Mix in jedes Well.
- 6. Geben Sie 5  $\mu$ l der genomischen DNA der Probe oder der Kontrolle in das entsprechende Well (Gesamtvolumen 25  $\mu$ l).
- 7. Mischen Sie jeweils durch vorsichtiges Auf- und Abpipettieren.
- Schließen Sie die Platte und zentrifugieren Sie kurz (300 x g, ca. 10 s).
- 9. Setzen Sie die Platte gemäß den Angaben des Herstellers in den Thermocycler.
- 10. Wählen Sie auf der Startseite der Software die Option "New Experiment" ("Neues Experiment").

## 11. Bei einem LightCycler 480 I fahren Sie mit Schritt 11a fort. Bei einem LightCycler 480 II fahren Sie mit Schritt 11b fort.

Einzelheiten zur Programmierung des LightCycler 480 Thermocyclers entnehmen Sie bitte der Bedienungsanleitung zum jeweiligen Gerät. Im Folgenden sind die Software-Einstellungen zur besseren Übersicht schwarz eingerahmt.

11a. LightCycler 480 I: Wählen Sie das Detektionsformat "Multi Color Hydrolysis Probe" ("Mehrfach markierte Hydrolysesonde"), klicken Sie auf "Customize" ("Anpassen") und überprüfen Sie dann, ob die Kanäle "FAM (483–533)" und "Hex (533–568)" (für den Farbstoff "VIC") aktiviert sind (siehe Abb. 21). Stellen Sie das Reaktionsvolumen auf 25 μl ein (siehe Abb. 21) und fahren Sie mit Schritt 12 fort.

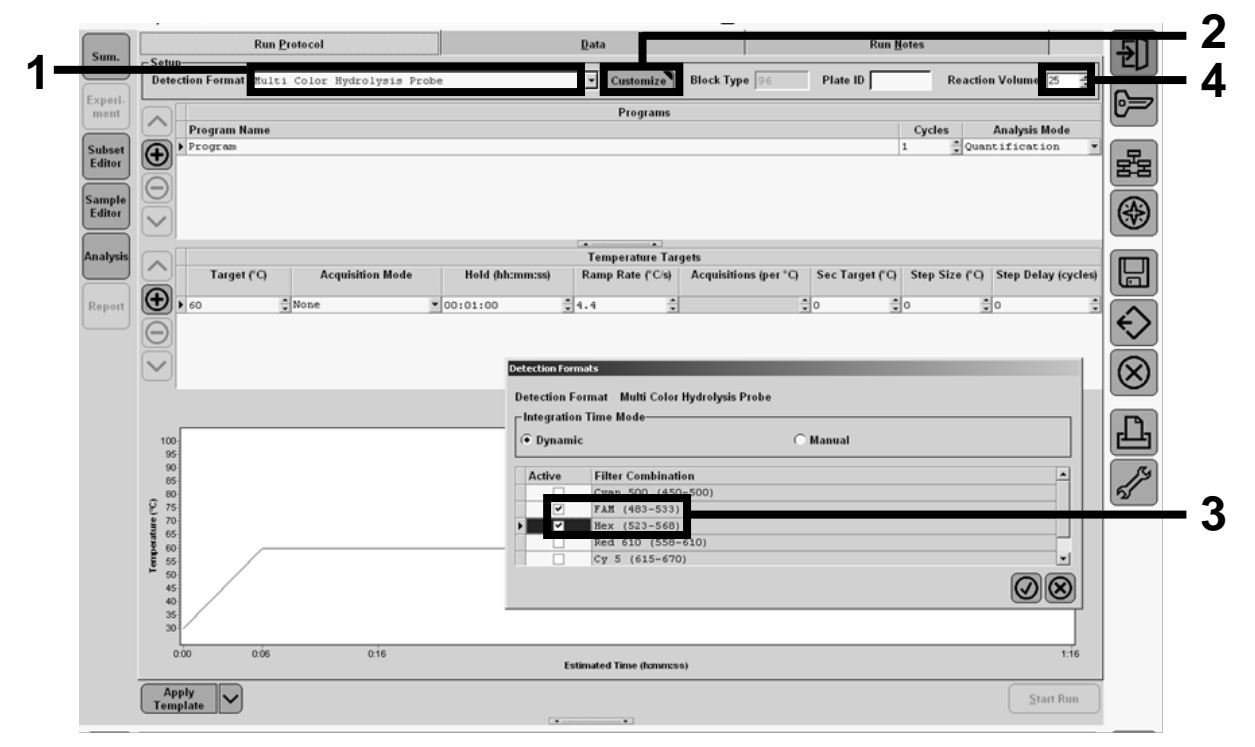

Abbildung 21. LightCycler 480 I: Einstellung des Detektionsformats.

11b. LightCycler 480 II: Wählen Sie das Detektionsformat "Dual Color Hydrolysis Probe" ("Zweifach markierte Hydrolysesonde"), klicken Sie auf "Customize" ("Anpassen") und überprüfen Sie dann, ob die Kanäle "FAM (465–510)" und "VIC / HEX / (533–580)" aktiviert sind (siehe Abb. 22). Stellen Sie das Reaktionsvolumen auf 25 μl ein (siehe Abb. 22) und fahren Sie mit Schritt 12 fort.

| r                | Run Protoc                                                                              | ol                                                              | Data                             | _                         | Run No   | les                                |             |
|------------------|-----------------------------------------------------------------------------------------|-----------------------------------------------------------------|----------------------------------|---------------------------|----------|------------------------------------|-------------|
| ment             | _ Setup                                                                                 |                                                                 |                                  |                           |          |                                    | <b>U</b>    |
| Subset<br>Editor | Color Comp ID                                                                           | r Hydrolysis Probe / UPL P                                      | Tobe Customize                   | Block Size  96<br>Test ID | Plate ID | Reaction Volume 25 📑               | 6           |
| Sample<br>Editor | Program Name                                                                            |                                                                 | Programs                         |                           | 1        | Cycles Analysis Mode               | 器           |
| Analysis         | 0                                                                                       | Detection Formats                                               |                                  |                           |          |                                    | <b>*</b>    |
| Report           | Target (°C)                                                                             | Detection Format Dual Co<br>Integration Time Mode<br>(• Dynamic | lor Hydrolysis Probe / UPL Probe | ıl                        |          | Step Size (°C) Step Delay (cycles) |             |
|                  | • 95 • Non                                                                              | e Active Filter Combi                                           | nation                           |                           |          | ÷0 ÷                               | <b>E</b> 2  |
|                  | Θ                                                                                       | V FAR (465-5                                                    | 10)<br>/ Yellow555 (533-580)     |                           | _        |                                    | $\otimes$   |
|                  |                                                                                         | V FAR (455-5                                                    | 10)<br>/ Yellow555 (533-580)     |                           |          |                                    | ×<br>⊗<br>₽ |
|                  |                                                                                         | A ALC A HEX                                                     | 10)<br>/ YellowSSS (533-580)     |                           |          |                                    | ×<br>⊗<br>⊈ |
|                  | 100<br>300<br>70<br>70<br>70<br>70<br>70<br>70<br>70<br>70<br>70<br>70<br>70<br>70<br>7 | A AIC / HEX                                                     | 10)<br>/ Yellow\$55 (533-580)    |                           | 08       |                                    |             |

Abbildung 22. LightCycler 480 II: Einstellung des Detektionsformats.

#### 12. Programmieren Sie den Thermocycler mit dem zyklischen Temperaturprogramm, wie in Tabelle 10 angegeben, und starten Sie den Lauf.

**Hinweis:** Geben Sie bei der Beschreibung des Platten-Set-ups in der Geräte-Software die Option "Endpt Geno" ("Endpunkt Geno.") im Abschnitt "Step 1 : select workflow" ("Schritt 1: Workflow wählen") ein.

Tabelle 10. Temperaturprofil für den LightCycler 480 Thermocycler

| Halten ("Hold")     | Temperatur: 50 °C<br>Zeit: 2 min                                                     |
|---------------------|--------------------------------------------------------------------------------------|
| Halten 2 ("Hold 2") | Temperatur: 95 °C<br>Zeit: 10 min                                                    |
| Zykleneinstellungen | 50 Zyklen<br>92 °C für 15 s; Einzel ("Single")<br>60 °C für 1 min; Einzel ("Single") |
| Halten 3 ("Hold 3") | 60 °C für 1 min; Einzel ("Single")                                                   |

Endpunkt-Analyseverfahren für den LightCycler 480 Thermocycler

- 13. Klicken Sie nach Ende des Laufs auf "Analysis" ("Analyse").
- 14. Wählen Sie im "Create New Analysis"-Dialogfenster ("Neue Analyse erstellen") die Option "Endpoint Genotyping" ("Endpunkt-Genotypisierung") und wählen Sie dann das zu analysierende Subset im "Subset"-Menü aus (siehe Abb. 23).

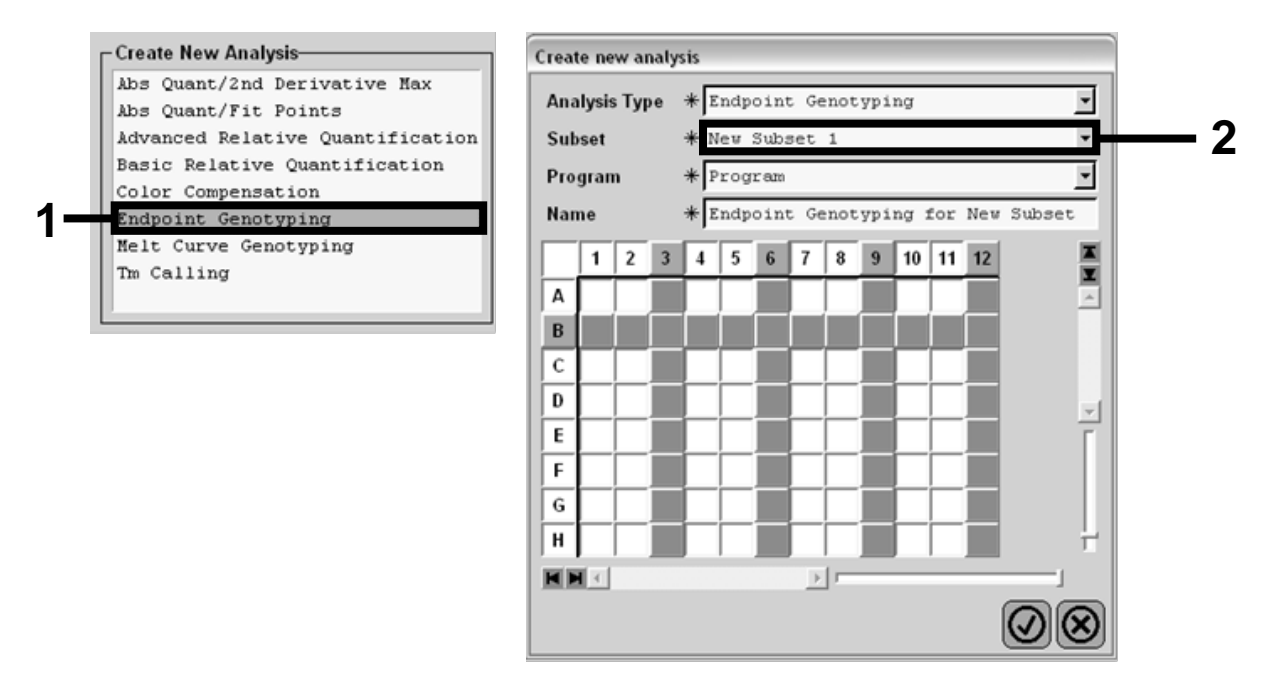

Abbildung 23. Auswahl des Analysetyps und des zu analysierenden Subsets.

 15. Wählen Sie im nächsten Fenster die "Hex"-Fluoreszenz (d. h. den Farbstoff "VIC") für "Allel X" und die "FAM"-Fluoreszenz für "Allel Y" (siehe Abb. 24).

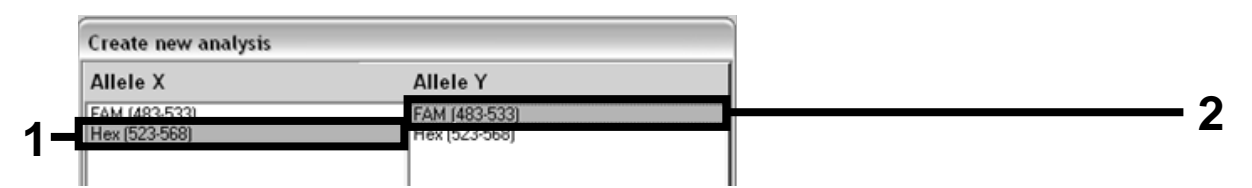

Abbildung 24. Auswahl der Fluoreszenz-Kanäle für "Allel X" und "Allel Y".

16. Im nächsten Fenster (siehe Abb. 25) sind das Platten-Set-up (Bereich 1, oben links), die Ergebnisse der Fluoreszenzmessung für jede Probe (Bereich 2, unten links) sowie das Scatterdiagramm mit der Alleldiskriminierung (Bereich 3, rechts; FAM- und VIC-Fluoreszenz beim 50. PCR-Zyklus gemessen) dargestellt.

|   | 1 2<br>A                                                                                                    | 3 4       | 5 6 7        | 8 9 10                                                                                                    | 11 12 |      |                     | Endpoint Fluorescence Scatter Plot Select Zoom                |     |
|---|----------------------------------------------------------------------------------------------------|-----------|--------------|----------------------------------------------------------------------------------------------------|-------|------|---------------------|---------------------------------------------------------------|-----|
|   | B                                                                                                    | -ii       | OS OS O      | s                                                                                                    |       |      | 48,000              | *                                                             |     |
| 1 | C                                                                                                    |           | 05 05 0      | s III III                                                                                                    |       |      | 46.000              | *                                                             |     |
|   | D                                                                                                    | <u> </u>  | OS OS O      | s                                                                                                    |       |      | 44,000              | \$                                                            |     |
|   |                                                                                                    |           |              |                                                                                                    |       | - 7  | 42 000-             | *                                                             |     |
|   | G                                                                                                    |           |              | s                                                                                                    |       |      | 40.000              |                                                               |     |
|   | H                                                                                                    | -ii       | OS OS O      | s and a second second sec | i—i—  |      | 20,000              | •                                                             |     |
|   |                                                                                                    |           | No           |                                                                                                    |       | P    | 36,000              | *                                                             |     |
|   |                                                                                                    |           | <u></u> _    |                                                                                                    |       |      | 36,000              | *                                                             |     |
|   | Endpoint                                                                                                    | Genotype  | e results    |                                                                                                    |       | *    | 34,000              |                                                               |     |
|   | Allele                                                                                                    | x 🔳       | Both Alleles | Allele Y                                                                                                    |       |      | 32,000              |                                                               |     |
|   | Unkno                                                                                                    | wn        | Negative     | _                                                                                                    |       |      | â <sup>30,000</sup> |                                                               |     |
|   |                                                                                                    |           | noguno       |                                                                                                    |       |      | G 28,000            | *                                                             | ~   |
|   | San                                                                                                    | ples      | Endpoint F   | luorescence                                                                                                    |       | R€_≜ | ₹ 26,000            | . –                                                           | - 5 |
|   | I C P                                                                                                    | os Name   | e 523-568    | 483-533                                                                                                    | Call  |      | € 24,000            |                                                               |     |
|   | ✓ 3                                                                                                    | .5 100% - | -2 10,97     | 46,34                                                                                                    |       |      | ğ 22,000            | ø                                                             |     |
|   |                                                                                                    | .6 100% - | -2 0,30      | 0,39                                                                                                    |       |      | ≜ 20,000            | *                                                             |     |
|   |                                                                                                    | .7 100% - | -2 0,37      | 0,43                                                                                                    |       |      | 18,000              |                                                               |     |
|   | ▲ A                                                                                                    | 10 H2O    | 0,21         | 0,29                                                                                                    |       |      | 16.000              | \$ <sup>†</sup> <sup>†</sup>                                  |     |
|   |                                                                                                    | 12 120    | 0,23         | 0,32                                                                                                    |       |      | 14 000              | 4 <sup>4</sup>                                                |     |
|   |                                                                                                    | 15 785 _1 | 20 26 73     | 48 40                                                                                                    |       |      | 19,000              |                                                               |     |
| 2 |                                                                                                    | 16 78% -2 | 20 27,13     | 48.26                                                                                                    |       |      | 12,000              |                                                               |     |
| 2 | · •                                                                                                    | 7 78% -2  | 20 26,80     | 47,38                                                                                                    |       |      | 10,000              |                                                               |     |
|   | V 0                                                                                                    | 5 50% -2  | 20 32,03     | 42,50                                                                                                    |       |      | 8,000               |                                                               |     |
|   |                                                                                                    | 6 50% -2  | 20 33,28     | 44,09                                                                                                    |       |      | 6,000               |                                                               |     |
|   | Image: Contract of the second second seco | 7 50% -2  | 20 33,26     | 44,76                                                                                                    |       |      | 4,000               |                                                               |     |
|   | V III                                                                                                    | 5 31% -2  | 20 34,58     | 38,54                                                                                                    |       |      | 2,000               |                                                               |     |
|   | V 1                                                                                                    | 6 31% -2  | 20 32,55     | 35,77                                                                                                    |       |      |                     | *                                                             |     |
|   | ✓ I                                                                                                    | 7 31% -2  | 20 33,26     | 37,78                                                                                                    |       |      | _                   | 5,000 10,000 15,000 20,000 25,000 30,000 35,000 40,000 45,000 |     |
|   | ✓ E                                                                                                    | 5 12.5%   | - 32,79      | 25,03                                                                                                    |       |      |                     | Fluorescence (523-568)                                        |     |
|   | ✓ 1                                                                                                    | 6 12.5%   | - 34,93      | 27,79                                                                                                    |       | -    | Now Call            | - Annhy                                                       |     |
|   | 4                                                                                                    |           |              |                                                                                                    |       | •    | new can             |                                                               |     |
|   | Apply<br>Template                                                                                                    | , [~](    | Notes        | Calculate                                                                                                    |       |      |                     | Color Comp Auto Group S23.568 / 483.533 Analysis Mode 1       |     |

Abbildung 25. Zusammenfassung der Daten.

17. Um die Datentabelle zu exportieren, klicken Sie mit der rechten Maustaste auf die Vorlage der Probenergebnisse und wählen dann die Funktion "Export Table". Die Datei wird dann im Text-Dateiformat (.txt) gespeichert.

#### 18. Öffnen Sie die Datei im Programm Excel, um die Ergebnisse anzuzeigen und auszuwerten. Die Ergebnisse erscheinen dann wie in Abbildung 26 dargestellt auf dem Bildschirm.

| ×  | Microso | ft Excel -        | test      |                  |                      |                 |                |              |           |
|----|---------|-------------------|-----------|------------------|----------------------|-----------------|----------------|--------------|-----------|
| 9  | Eichier | Edition &         | Affichage | Insertion Fo     | rma <u>t O</u> utils | Données Fer     | <u>lêtre ?</u> |              |           |
|    | i 🖉 📓   | <i>6</i> <b>a</b> | X 电 (     | <b>₿ • </b>      | - CH - Σ             | · C 2 Z         | 10 12          | ta ta 🖾 🛛    | 🖬 糞 🛛 Cal |
|    | A1      | -                 | fx Ex     | periment: OB     | 08-12-16 Acti        | ve filters: FAM | (483-533), He  | ex (523-568) |           |
|    | A       |                   | В         | С                | D                    | E               | F              | G            |           |
| 1  | Experim | ent: 08 08        | -12-16 Ac | tive filters: FA | M (483-533), H       | lex (523-568)   |                |              |           |
| 2  | Include | Colo              | or        | Pos              | Name                 | 523-568         | 483-533        | Call         | Score     |
| 3  | True    | 1                 | 10789024  | A5               | 100%-20              | 10,971          | 46,335         |              | 0,00      |
| 4  | True    | 1                 | 10789024  | A6               | 100%-20              | 0,302           | 0,392          |              | 0,00      |
| 5  | True    | 1                 | 10789024  | A7               | 100%-20              | 0,369           | 0,425          |              | 0,00      |
| 6  | True    | 1                 | 10789024  | A10              | H20                  | 0,207           | 0,290          |              | 0,00      |
| 7  | True    | 1                 | 10789024  | A11              | H20                  | 0,233           | 0,319          |              | 0,00      |
| 8  | True    | 1                 | 10789024  | A12              | H20                  | 0,203           | 0,261          |              | 0,00      |
| 9  | True    | 1                 | 10789024  | B5               | 78%-20               | 26,731          | 48,396         |              | 0,00      |
| 10 | True    | 1                 | 10789024  | B6               | 78%-20               | 27,125          | 48,262         |              | 0,00      |
| 11 | True    | 1                 | 10789024  | B7               | 78%-20               | 26,803          | 47,383         |              | 0,00      |
| 12 | True    | 1                 | 10789024  | C5               | 50%-20               | 32,035          | 42,495         |              | 0,00      |
| 13 | True    | 1                 | 10789024  | C6               | 50%-20               | 33,278          | 44,086         |              | 0,00      |
| 14 | True    | 1                 | 10789024  | C7               | 50%-20               | 33,261          | 44,760         |              | 0,00      |
| 15 | True    | 1                 | 10789024  | D5               | 31%-20               | 34,584          | 38,536         |              | 0,00      |
| 16 | True    | 1                 | 10789024  | D6               | 31%-20               | 32,549          | 35,766         |              | 0,00      |
| 17 | True    | 1                 | 10789024  | D7               | 31%-20               | 33,262          | 37,780         |              | 0,00      |
| 18 | True    | 1                 | 10789024  | E5               | 12.5%-20             | 32,794          | 25,028         |              | 0,00      |
| 19 | True    | 1                 | 10789024  | E6               | 12.5%-20             | 34,932          | 27,788         |              | 0,00      |
| 20 | True    | 1                 | 10789024  | E7               | 12.5%-20             | 35,089          | 27,848         |              | 0,00      |
| 21 | True    | :                 | 10789024  | F5               | 5%-20                | 35,838          | 20,289         |              | 0,00      |
| 22 | True    | 1                 | 10789024  | F6               | 5%-20                | 36,786          | 21,487         |              | 0,00      |
| 23 | True    | 1                 | 10789024  | F7               | 5%-20                | 36,546          | 21,319         |              | 0,00      |
| 24 | True    |                   | 10789024  | G5               | 2%-20                | 35,082          | 17,334         |              | 0,00      |
| 25 | True    |                   | 10789024  | G6               | 2%-20                | 35,834          | 17,589         |              | 0,00      |
| 26 | True    |                   | 10789024  | G7               | 2%-20                | 34,299          | 17,124         |              | 0,00      |
| 27 | True    | 1                 | 10789024  | H5               | 0%-20                | 34,449          | 14,315         |              | 0,00      |
| 28 | True    |                   | 10789024  | H6               | 0%-20                | 33,520          | 14,012         |              | 0,00      |
| 29 | True    |                   | 10789024  | H7               | 0%-20                | 34,125          | 14,335         |              | 0,00      |
| 30 |         |                   |           |                  |                      |                 |                |              |           |

Abbildung 26. Beispiel für die Analyseergebnisse, dargestellt als Excel Datei.

### Protokoll: qPCR mit LightCycler 2.0 Thermocycler

**Hinweis:** Wegen der besonderen technologischen Anforderungen müssen Experimente mit einem LightCycler 2.0 unter Verwendung spezifischer Reagenzien durchgeführt werden. Wir empfehlen, den "LightCycler TaqMan Master" zu verwenden. Befolgen Sie beim Ansetzen des 5x-Master-Mix die Anweisungen des Herstellers.

Bei Verwendung eines Rotors für 32 Kapillaren empfehlen wir, alle Messungen als Doppelbestimmung, wie in Tabelle 11 angegeben, durchzuführen.

Tabelle 11. Anzahl an Reaktionen bei Verwendung eines LightCycler 2.0 Thermocyclers

| Proben                    | Reaktionen                                                                         |
|---------------------------|------------------------------------------------------------------------------------|
| Mit JAK2-V617F-Primer- un | d Sonden-Mix (PPM-VF) (32 Reaktionen)                                              |
| 12 DNA-Proben             | 12 x 2 Reaktionen                                                                  |
| 3 DNA-Kontrollen          | 3 x 2 Reaktionen (PC-VF, NC-VF und COS-<br>VF, jede als Doppelbestimmung getestet) |
| Wasser-Kontrolle          | 2 Reaktionen                                                                       |

#### Probenverarbeitung bei LightCycler 2.0 Thermocycler

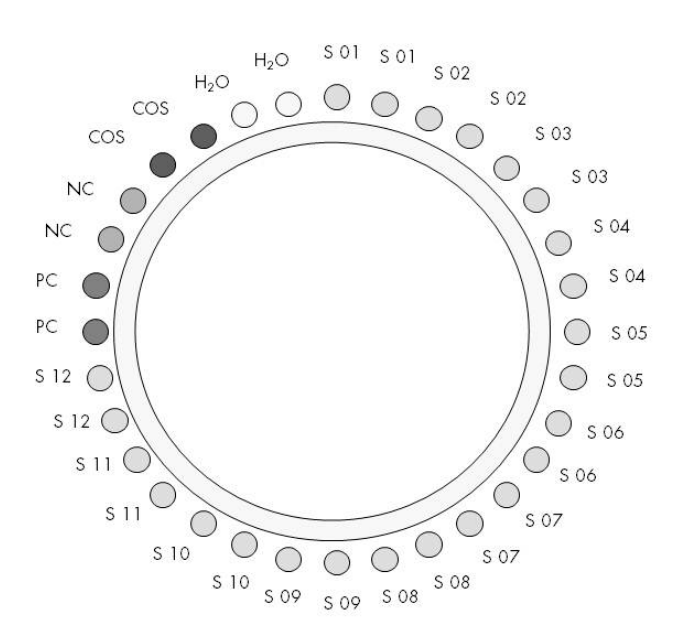

Abbildung 27. Vorgeschlagenes Rotor-Set-up bei einem Experiment mit dem ipsogen JAK2 MutaScreen Kit. PC: Positivkontrolle; NC: Negativkontrolle; COS: Cut-off-Probe; S: DNA-Probe; H<sub>2</sub> O: Wasser-Kontrolle.

#### qPCR mit LightCycler 2.0 Thermocycler

Hinweis: Führen Sie alle Arbeitsschritte auf Eis durch.

#### Durchführung

- Tauen Sie alle Komponenten auf und stellen Sie sie auf Eis. Nehmen Sie die Komponenten ungefähr 10 min vor Beginn der Testdurchführung aus dem Kühlschrank.
- 2. Schütteln (auf einem Vortex) und zentrifugieren Sie alle Reagenzien-Röhrchen (jeweils für ca. 10 s bei 10.000 UpM), um Tröpfchen im Deckel mit der restlichen Flüssigkeit am Boden des Gefäßes zu vereinigen.
- 3. Setzen Sie entsprechend der Anzahl an zu verarbeitenden Proben den folgenden qPCR-Mix an.

Alle Konzentrationsangaben beziehen sich auf das Endvolumen der Reaktion.

Die Tabelle 12 dient als Pipettierschema für das Ansetzen eines Reagenzien-Mix, der für ein Reaktions-Endvolumen von 20  $\mu$ l berechnet ist. Sie können, entsprechend der Anzahl an Reaktionen, einen Pre-Mix mit demselben Primer- und Sonden-Mix ansetzen. Ein zusätzliches Volumen zur Kompensation von Pipettierfehlern ist jeweils berücksichtigt.

Bei einem LightCycler 2.0 Thermocycler können mit dem *ipsogen* JAK2 MutaScreen Kit 12 Proben als Doppelbestimmung in einem Experiment analysiert werden (siehe Abb. 27).

|                                           | Anzahl Re | aktionen (µl) |                  |
|-------------------------------------------|-----------|---------------|------------------|
| Komponente                                | 1         | 32 + 1        | Endkonzentration |
| LightCycler TaqMan<br>Master-Mix, 5x      | 4,0       | 132,0         | 1x               |
| Primer- und Sonden-<br>Mix, 10x           | 2,0       | 66,0          | 1x               |
| Nukleasefreies Wasser<br>(für PCR-Zwecke) | 9,0       | 297,0         | _                |
| Probe (Zugabe bei<br>Schritt 4)           | 5,0       | jeweils 5,0   | -                |
| Gesamtvolumen                             | 20,0      | jeweils 20,0  | _                |

#### Tabelle 12. Ansetzen des qPCR-Mix für LightCycler 2.0 Thermocycler

- 4. Schütteln (auf einem Vortex) und zentrifugieren Sie alle Reagenzien-Röhrchen (jeweils für ca. 10 Sekunden bei 10.000 UpM), um Tröpfchen im Deckel mit der restlichen Flüssigkeit am Boden des Gefäßes zu vereinigen.
- 5. Pipettieren Sie 15  $\mu$ l des qPCR-Pre-Mix in jede Kapillare.
- 6. Geben Sie 5  $\mu$ l der genomischen DNA der Probe oder der Kontrolle in die entsprechende Kapillare (Gesamtvolumen 20  $\mu$ l).
- 7. Mischen Sie jeweils durch vorsichtiges Auf- und Abpipettieren.
- 8. Setzen Sie die Kapillaren in den mit dem Gerät gelieferten Adapter und zentrifugieren Sie sie kurz (700 x g, ca. 10 Sekunden).
- 9. Setzen Sie die Proben gemäß den Angaben des Herstellers in den Thermocycler.
- 10. Programmieren Sie den Thermocycler (siehe Abb. 28) mit dem zyklischen Temperaturprogramm, wie in Tabelle 13 angegeben.

Einzelheiten zur Programmierung des LightCycler 2.0 Thermocyclers entnehmen Sie bitte der Bedienungsanleitung zum Gerät. Im Folgenden sind die Software-Einstellungen zur besseren Übersicht schwarz eingerahmt.

**Hinweis:** Vergewissern Sie sich, dass als Analysemodus "Quantification" ("Quantifizierung") und als Erfassungsmodus "Single" ("Einzel") bei der FAM-Fluoreszenz und ebenfalls "Single" bei der VIC-Fluoreszenz eingestellt ist – sowohl im Amplifikations-/Zyklen-Schritt als auch beim abschließenden Halteschritt bei 60 °C.

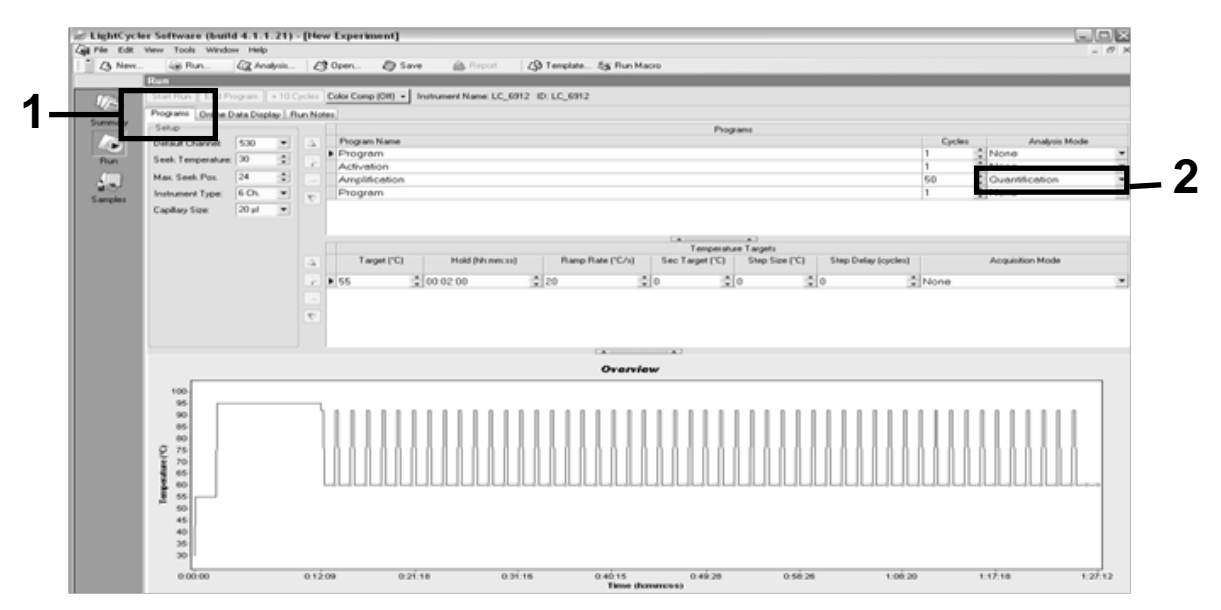

Abbildung 28. Programmierungs-Bildschirm beim LightCycler 2.0 Thermocycler.

| Tabelle 1 | 13. | Temperaturprofil | für den | LightCycler | 2.0 | Thermocycler |
|-----------|-----|------------------|---------|-------------|-----|--------------|
|-----------|-----|------------------|---------|-------------|-----|--------------|

| Halten ("Hold")     | Temperatur: 55 °C<br>Zeit: 2 min<br>"Ramp": 20                      |
|---------------------|---------------------------------------------------------------------|
| Halten 2 ("Hold 2") | Temperatur: 95 °C<br>Zeit: 10 min<br>"Ramp": 20                     |
| Zykleneinstellungen | 50 Zyklen<br>92 °C für 15 s; "Ramp": 20<br>60 °C für 1 min; "Ramp": |
| Halten 3 ("Hold 3") | 60 °C für 1 min; "Ramp": 20                                         |

Endpunkt-Analyseverfahren für den LightCycler 2.0 Thermocycler

11. Nach Ende des Amplifikationslaufs klicken Sie auf die Registerkarte "Online Data Display" ("Online-Datenanzeige"; siehe Abb. 29). Öffnen Sie das Anzeige-Menü oben links im Fenster "Current Fluorescence" ("Aktuelle Fluoreszenz") und tippen Sie im Feld "Acquisition no." ("Erfassung Nr.") die Zahl 51 ein.

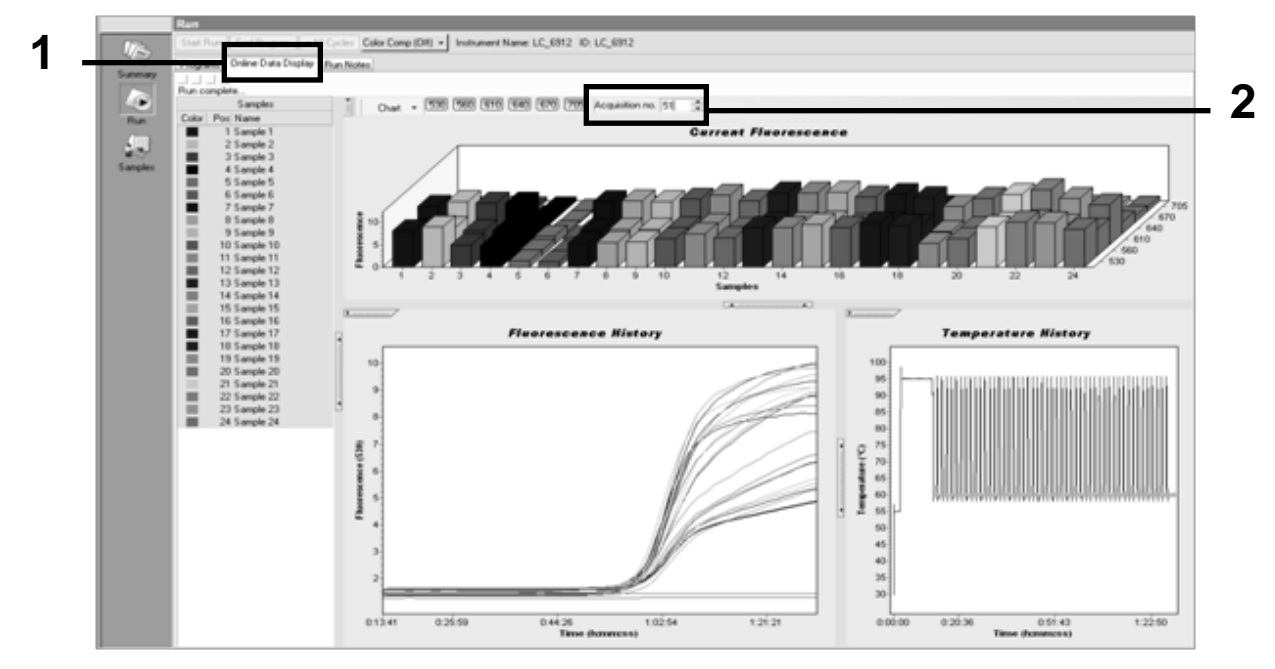

Abbildung 29. Ergebnisse und Ergebnisverlauf in der Online-Datenanzeige.

- 12. Klicken Sie in Nähe des "Current Fluorescence"-Diagramms mit der rechten Maustaste und wählen Sie die "Export"-Funktion aus dem Kontextmenü.
- 13. Aktivieren Sie im Dialogfenster "Export chart" ("Diagramm exportieren") das "Excel"-Kontrollkästchen (siehe Abb. 30). Geben Sie einen Dateinamen im Dialogfeld "Filename" ein. Wählen Sie nach Klick auf die Schaltfläche einen Zielpfad für den Export, um die Ergebnisdatei dort zu speichern. Klicken Sie dann auf "Export".

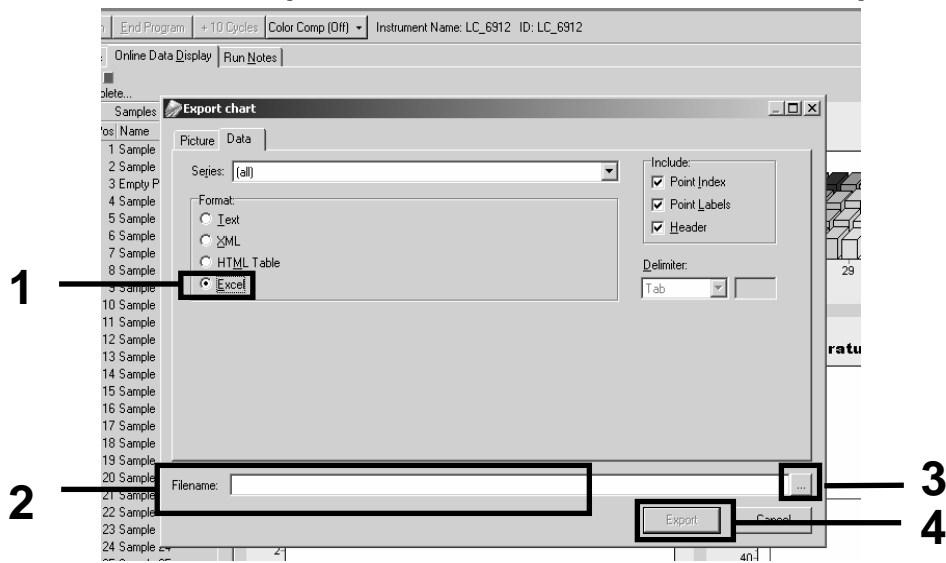

Abbildung 30. Auswahl des Dateiformats und des Speicher-Zielorts für den Export der Ergebnisdatei.

14. Öffnen Sie die Datei im Programm Excel, um die Ergebnisse anzuzeigen und auszuwerten. Die Ergebnisse erscheinen dann wie in folgender Abbildung dargestellt auf dem Bildschirm.

| _  |        |                     |    |        |                     |     |        | Pos                 | siti | ion    |   |
|----|--------|---------------------|----|--------|---------------------|-----|--------|---------------------|------|--------|---|
| 1  | J      | K                   | L  | M      | N                   | 0   | Р      | Q                   | R    | S T    | U |
| Χ  | Bar    | Text                | Х  | Bar    | Text                | Х   | Bar    | Text                | ŧ.   | Bar    |   |
| 1  | 2,9709 | 1: Sample 1 (610)   | 1  | 8,2734 | 1: Sample 1 (560)   | 1   | 6,6361 | 1: Sample 1 (530)   | 1    | 4,9943 |   |
| 2  | 3,0182 | 2: Sample 2 (610)   | 2  | 8,4428 | 2: Sample 2 (560)   | 2   | 6,7659 | 2: Sample 2 (530)   | 2    | 5,0767 |   |
| 3  | 2,9496 | 3: Sample 3 (610)   |    |        | 3: Sample 3 (560)   | 3   | 6,5568 | 3: Sample 3 (530)   | 3    | 4,9699 |   |
| 4  | 2,9526 | 4: Sample 4 (610)   | 4  | 8,2887 | 4: Sample 4 (560)   | 4   | 6,6163 | 4: Sample 4 (530)   | 4    | 4,9119 |   |
| 5  | 2,9450 | 5: Sample 5 (610)   | 5  | 8,2689 | 5: Sample 5 (560)   | -5  | 6,6209 | 5: Sample 5 (530)   | 5    | 4,9638 |   |
| 6  | 2,9969 | 6: Sample 6 (610)   | 6  | 8,4184 | 6: Sample 6 (560)   | 6   | 6,7674 | 6: Sample 6 (530)   | 6    | 5,1209 |   |
| 7  | 3,0045 | 7: Sample 7 (610)   | 7  | 8,4520 | 7: Sample 7 (560)   | - 7 | 6,7506 | 7: Sample 7 (530)   | -7   | 5,0507 |   |
| 8  | 3,2822 | 8: Sample 8 (610)   | 8  | 9,1936 | 8: Sample 8 (560)   | 8   | 7,3960 | 8: Sample 8 (530)   | 8    | 5,5314 |   |
| 9  | 3,0274 | 9: Sample 9 (610)   | 9  | 8,5557 | 9: Sample 9 (560)   | 9   | 6,8437 | 9: Sample 9 (530)   | 9    | 5,0843 |   |
| 10 | 2,8336 | 10: Sample 10 (610) | 10 | 7,9713 | 10: Sample 10 (560) | 10  | 6,3905 | 10: Sample 10 (530) | 10   | 4,7883 |   |
| 11 | 2,8275 | 11: Sample 11 (610) | 11 | 7,9774 | 11: Sample 11 (560) | 11  | 6,3874 | 11: Sample 11 (530) | 11   | 4,7669 |   |
| 12 | 2,8351 | 12: Sample 12 (610) | 12 | 8,0171 | 12: Sample 12 (560) | 12  | 6,4118 | 12: Sample 12 (530) | 12   | 4,7944 |   |
| 13 | 2,9511 | 13: Sample 13 (610) | 13 | 8,3726 | 13: Sample 13 (560) | 13  | 6,6957 | 13: Sample 13 (530) | 13   | 4,9699 |   |
| 14 | 2,8367 | 14: Sample 14 (610) | 14 | 8,0217 | 14: Sample 14 (560) | 14  | 6,4439 | 14: Sample 14 (530) | 14   | 4,7654 |   |
| 15 | 2,9908 | 15: Sample 15 (610) | 15 | 8,4337 | 15: Sample 15 (560) | 15  | 6,7445 | 15: Sample 15 (530) | 15   | 5,0523 |   |
| 16 | 2,8885 | 16: Sample 16 (610) | 16 | 8,1498 | 16: Sample 16 (560) | 16  | 6,5568 | 16: Sample 16 (530) | 16   | 4,9577 |   |
| 17 | 3,0152 | 17: Sample 17 (610) | 17 | 8,4901 | 17: Sample 17 (560) | 17  | 6,8193 | 17: Sample 17 (530) | 17   | 5,1225 |   |
|    |        |                     |    |        |                     |     | VIC    | -                   |      | FAM    |   |

Abbildung 31. Beispiel für die Analyseergebnisse mit dem LightCycler 2.0, dargestellt als Excel Datei.

## Interpretation der Ergebnisse

Laden Sie eine Datei, aus der die exportierten Daten für alle Thermocycler extrahiert werden können: Rotor-Gene Q MDx 5plex HRM oder anderen Rotor-Gene Thermocycler; LightCycler 2.0 oder 480; Applied Biosystems 7300 oder 7500 Real-Time-PCR-System; ABI PRISM 7000 SDS, 7700 SDS oder 7900HT SDS, und überprüfen Sie die Fluoreszenzwerte (sie müssen bei beiden Wiederholproben konsistent sein).

Erstellen Sie ein Diagramm (Scatterdiagramm) der Fluoreszenzdaten. Darin repräsentiert die x-Achse die VIC-Fluoreszenz, die y-Achse die FAM-Fluoreszenz.

## Grafische Darstellung und Qualitätskontrollkriterien

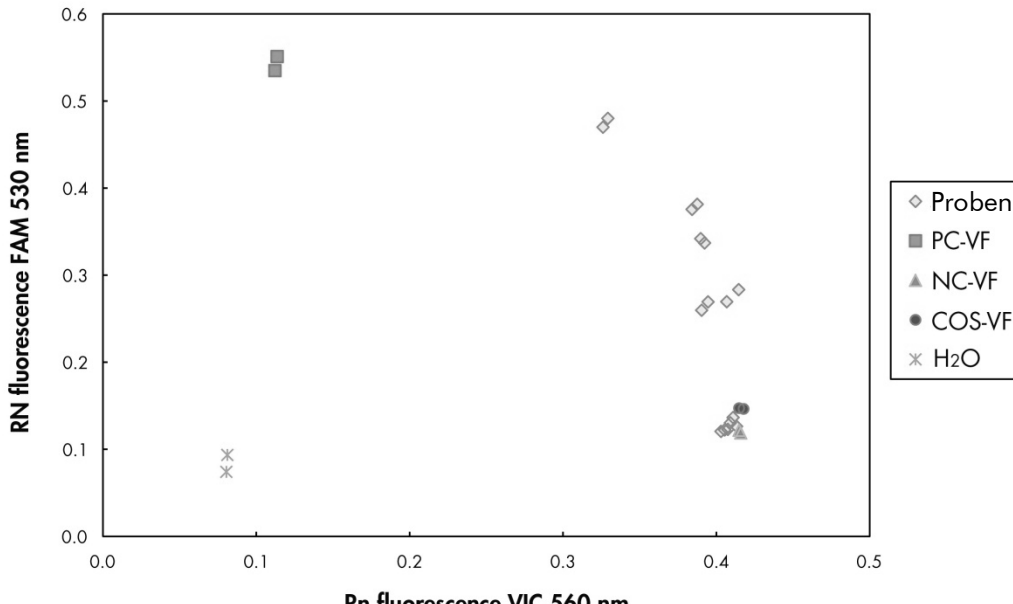

Ein Beispiel für ein Scatterdiagramm ist in Abbildung 32 wiedergegeben.

Rn fluorescence VIC 560 nm

Abbildung 32. Scatterdiagramm eines repräsentativen Experiments zur Alleldiskriminierung. Thermocycler: Rotor-Gene Q, Applied Biosystems, ABI PRISM und LightCycler 480.

Die Werte für die Proben sollten ungefähr auf einer bogenförmigen Linie liegen, die die Negativkontrollen (NC) mit den Positivkontrollen (PC) verbindet.

Eine deutlich davon abweichende Lage des Datenpunkts einer Kontrolle könnte auf einen experimentellen Fehler hindeuten.

- Die Werte der Positivkontrollen sollten oben links im Diagramm sein.
- Die Werte der Negativkontrollen dagegen unten rechts.
  - Eine stark davon abweichende Lage des Datenpunkts einer Negativkontrolle könnte auf eine Kontamination hindeuten.

- Der Wert der Cut-off-Probe sollte oberhalb der Negativkontrollen liegen.
- Die Werte der Wasser-Kontrolle sollten unten links dargestellt werden.
  - Eine stark abweichende Lage des Datenpunkts einer Wasser-Kontrolle (höher als NC bei Messung der FAM-Fluoreszenz oder höher als PC bei VIC) könnte auf eine Kontamination hindeuten.

**Hinweis:** Die Lage der Kontrollen könnte bei Auswertung der Messdaten eines LightCycler 2.0 Thermocyclers davon abweichen (siehe Abb. 33). Die Werte der Wasser-Kontrollen sollten nach wie vor unten links dargestellt werden.

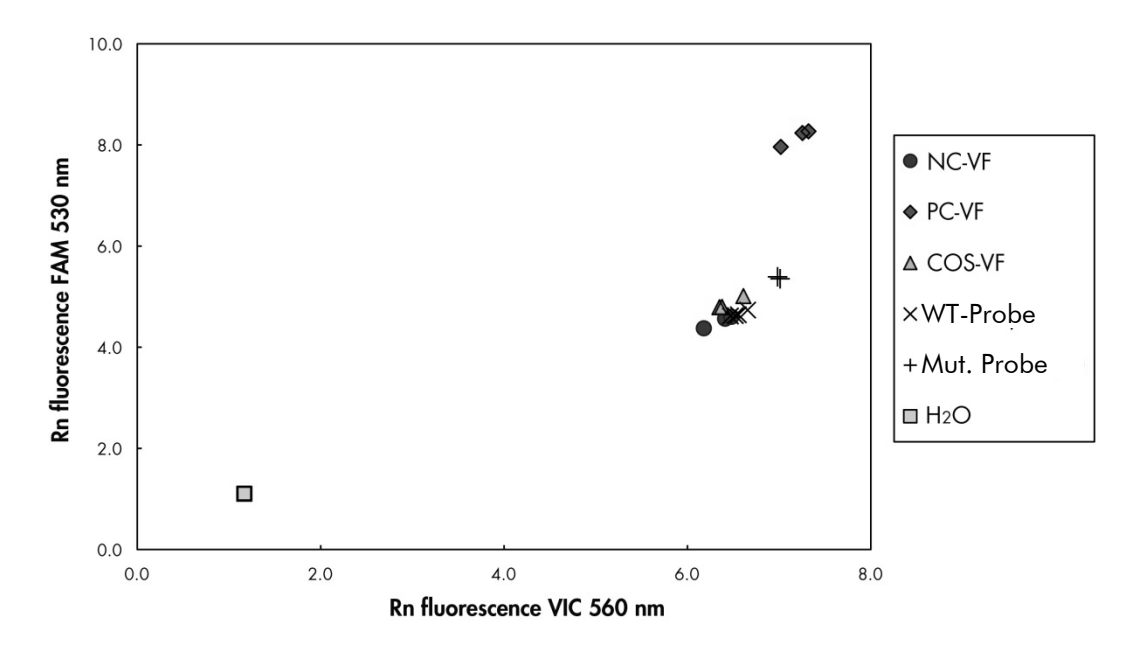

Abbildung 33. Scatterdiagramm eines repräsentativen Experiments zur Alleldiskriminierung. Thermocycler: LightCycler 2.0.

# Berechnung des normalisierten FAM/VIC-Verhältnisses und Genotypisierung

Berechnen Sie die FAM/VIC-Verhältnisse für alle Proben. Berechnen Sie die FAM/VIC-Verhältnisse für die Positivkontrolle (PC), Cut-off-Probe (COS) und Negativkontrolle (NC). Die Verhältnisse müssen jeweils bei beiden Wiederholproben konsistent sein. Berechnen Sie das durchschnittliche Verhältnis ("Ratio") für alle Doppelbestimmungen.

Berechnen Sie wie folgt das normalisierte Verhältnis ("NRatio") für die Cut-off-Probe (COS) und für alle Proben:

 $NRatio_{Probe} = \frac{Ratio_{Probe}}{Ratio_{NC}}$ 

**Hinweis:** Die Grauzone (GZ) eines Tests ist definiert als der Wertebereich, in dem die diskriminatorische Leistung unzureichend genau ist. Ist ein Wert in der Grauzone, so bedeutet dies, dass der Target-Marker weder als vorhanden noch als fehlend gewertet werden kann. Die Grauzone muss für jedes Experiment berechnet werden.

Berechnen Sie die Grauzone (GZ) – oder den Bereich der Unsicherheit – um den Wert des normalisierten Verhältnisses der COS herum (NRatio<sub>cos</sub>):

GZ: [(NRatio<sub>COS</sub> x 0,94); (NRatio<sub>COS</sub> x 1,06)]

Vergleichen Sie das normalisierte Verhältnis jeder Probe mit der Grauzone des NRatio<sub>COS</sub>-Werts. Die Interpretation der Ergebnisse ist in Tabelle 14 zusammengefasst, und in Tabelle 15 ist ein Beispiel für eine Kalkulation und Interpretation der Daten wiedergegeben.

Tabelle 14. Interpretation der Genotypisierungsergebnisse anhand der normalisierten Verhältniszahlen

| Ergebnisse                                             | Interpretation                       |
|--------------------------------------------------------|--------------------------------------|
| $NRatio_{Probe} > NRatio_{COS} \times 1,06$            | JAK2-V617F-Mutation detektiert       |
| NRatio <sub>Probe</sub> < NRatio <sub>COS</sub> x 0,94 | JAK2-V617F-Mutation nicht detektiert |
| NRatio <sub>Probe</sub> in NRatio <sub>COS</sub> -GZ   | Ergebnis nicht eindeutig             |

| Probe | VIC   | FAM   | Verhältnis | Verhältnis-<br>Mittelwert | NRatio  | Interpretation |  |
|-------|-------|-------|------------|---------------------------|---------|----------------|--|
| NC    | 2,415 | 1,782 | 0,738      | 0 747                     | 1 000   | Mutation nicht |  |
| NC    | 2,46  | 1,861 | 0,757      | 0,747                     | 1,000   | detektiert     |  |
| PC    | 1,241 | 5,606 | 4,517      | 4 670                     | 6 952   | Mutation       |  |
| PC    | 1,182 | 5,706 | 4,827      | 4,072                     | 0,233   | detektiert     |  |
| COS   | 1,91  | 1,832 | 0,959      | 0.059                     | 1 202   | Cut off Probo  |  |
| COS   | 2,035 | 1,946 | 0,956      | 0,956                     | 1,202   | Cut-off-Probe  |  |
| S 1   | 2,311 | 1,783 | 0,772      | 0 7 4 2                   | 0.000   | Mutation nicht |  |
| S 1   | 2,555 | 1,818 | 0,712      | 0,742                     | 0,992   | detektiert     |  |
| S 2   | 1,097 | 5,745 | 5,237      | 4 076                     | 5 700   | Mutation       |  |
| S 2   | 1,437 | 4,764 | 3,315      | 4,270                     | 5,725   | detektiert     |  |
| S 3   | 2,265 | 2,149 | 0,949      | 0.007                     | 1 0 4 1 | Ergebnis nicht |  |
| S 3   | 2,435 | 2,206 | 0,906      | 0,927                     | 1,241   | eindeutig      |  |
| S 4   | 2,385 | 2,063 | 0,865      | 0.004                     | 1 010   | Ergebnis nicht |  |
| S 4   | 2,322 | 2,191 | 0,944      | 0,704                     | 1,210   | eindeutig      |  |
| GZ    | 1,205 | 1,359 |            |                           |         |                |  |

Tabelle 15. Beispiel für die Berechnung und Interpretation der Fluoreszenzdaten

### Hilfe zur Fehlerbehebung

Diese Anleitung zur Fehlersuche soll Ihnen eine Hilfe geben, falls einmal Probleme auftreten sollten. Weitere Informationen finden Sie auch auf der "Frequently Asked Questions"-Seite unseres Support-Centers unter: **www.qiagen.com/FAQ/FAQList.aspx**. Außerdem beantwortet das Team vom Technischen Service bei QIAGEN gerne Ihre Fragen zu den Angaben und zu den Protokollen in diesem Handbuch bzw. zu Proben- und Testtechnologien allgemein (Möglichkeiten der Kontaktaufnahme, siehe "Kontaktinformationen" auf Seite 64).

#### Kommentare und Vorschläge

#### Signal bei Positivkontrolle ergibt negatives Ergebnis

| a) | Pipettierfehler                              | Überprüfen Sie das Pipettierschema und den<br>Reaktionsansatz.                                                                                                    |
|----|----------------------------------------------|----------------------------------------------------------------------------------------------------|
|    |                                              | Wiederholen Sie den PCR-Lauf.                                                                                                    |
| b) | Unsachgemäße Lagerung<br>von Kit-Komponenten | Lagern Sie den <i>ipsogen</i> JAK2 MutaScreen Kit<br>bei –30 °C bis –15 °C und schützen Sie<br>Primer- und Sonden-Mischungen (PPM) vor<br>Lichteinfluss, siehe "Lagerung und<br>Handhabung der Reagenzien" auf Seite 13. |
|    |                                              | Vermeiden Sie wiederholtes Einfrieren und<br>Wiederauftauen.                                                                                                    |
|    |                                              | Aliquotieren Sie die Reagenzien vor der<br>Lagerung.                                                                                                    |

#### Negativkontrollen ergeben positives Ergebnis

| Kreuzkontamination | Tauschen Sie alle kritischen Reagenzien aus.                                                                                                    |
|--------------------|----------------------------------------------------------------------------------------------------|
|                    | Wiederholen Sie das Experiment mit neuen<br>Aliquots sämtlicher Reagenzien.                                                                                                    |
|                    | Handhaben Sie Proben, Kit-Komponenten und<br>Verbrauchsartikel gemäß den allgemein<br>anerkannten Regeln der guten Laborpraxis,<br>um eine Verschleppungskontamination zu<br>vermeiden. |

#### Kein Signal, auch nicht bei Positivkontrollen

| a) | Pipettierfehler oder<br>Reagenzien vergessen                                                                  | Überprüfen Sie das Pipettierschema und den<br>Reaktionsansatz.                                                                                    |  |  |
|----|----------------------------------------------------------------------------------------------------|----------------------------------------------------------------------------------------------------|--|--|
|    |                                                                                                    | Wiederholen Sie den PCR-Lauf.                                                                                                    |  |  |
| b) | Inhibitorische Effekte des<br>Probenmaterials,<br>verursacht durch<br>unzureichende<br>Nukleinsäure-Reinigung | Wiederholen Sie die DNA-Präparation.                                                                                                    |  |  |
| c) | LightCycler: Falscher<br>Detektionskanal gewählt                                                              | Stellen Sie den Kanal auf F1/F2 oder<br>530 nm / 640 nm ein.                                                                                      |  |  |
| d) | LightCycler: Keine<br>Datenerfassung<br>programmiert                                                          | Überprüfen Sie das Zyklenprogramm.<br>Wählen Sie den Erfassungsmodus "Single"<br>("Einzel") am Ende jedes Annealing-Schritts<br>des PCR-Programms |  |  |

#### Kein oder schwaches Signal in Proben, während Positivkontrollen in Ordnung sind

| Mindere DNA-Qualität | Überprüfen Sie immer die DNA-Qualität und |
|----------------------|-------------------------------------------|
| oder geringe         | -Konzentration vor Testbeginn.            |
| Konzentration        |                                           |

#### LightCycler: Fluoreszenzintensität zu gering

| a) | Unsachgemäße Lagerung<br>von Kit-Komponenten   | Lagern Sie den <i>ipsogen</i> JAK2 MutaScreen Kit<br>bei –30 °C bis –15 °C und schützen Sie<br>Primer- und Sonden-Mischungen (PPM) vor<br>Lichteinfluss, siehe "Lagerung und<br>Handhabung der Reagenzien" auf Seite 13. |
|----|------------------------------------------------|----------------------------------------------------------------------------------------------------|
|    |                                                | Vermeiden Sie wiederholtes Einfrieren und<br>Wiederauftauen.                                                                                                    |
|    |                                                | Aliquotieren Sie die Reagenzien vor der<br>Lagerung.                                                                                                    |
| b) | Sehr geringe<br>Ausgangsmenge an<br>Target-DNA | Erhöhen Sie die Menge an Proben-DNA.                                                                                                    |
|    |                                                | <b>Hinweis:</b> Je nach gewählter Methode für die DNA-Präparation können inhibitorische Effekte auftreten.                                                                                                    |

#### Kommentare und Vorschläge

#### LightCycler: Fluoreszenzintensität variiert

| a) | Pipettierfehler                                          | Die durch sogenannte "Pipettierfehler"<br>verursachte Variabilität beim LightCycler kann<br>reduziert werden, indem die Daten im Modus<br>F1/F2 oder 530 nm / 640 nm analysiert<br>werden. |
|----|----------------------------------------------------------|----------------------------------------------------------------------------------------------------|
| b) | Unzureichende<br>Zentrifugation der<br>Kapillaren        | Der angesetzte PCR-Mix befindet sich noch im<br>oberen Kapillargefäß, oder eine Luftblase ist<br>in der Kapillarenspitze.                                                                  |
|    |                                                          | Zentrifugieren Sie die mit dem Reaktions-<br>gemisch gefüllten Kapillaren immer, wie im<br>gerätespezifischen Bedienungshandbuch<br>beschrieben.                                           |
| c) | Äußere Oberfläche der<br>Kapillarenspitze<br>verschmutzt | Tragen Sie beim Umgang mit den Kapillaren<br>immer Laborhandschuhe.                                                                                                    |

## Qualitätskontrolle

Gemäß dem ISO-zertifizierten Qualitätsmanagement-System von QIAGEN wird jede Charge des *ipsogen* JAK2 MutaScreen Kits zur Gewährleistung einer einheitlichen Produktqualität nach festgelegten Prüfkriterien getestet. Analysenzertifikate sind auf Anfrage unter **www.qiagen.com/support** erhältlich.

## Beschränkungen des Tests

Die Anwender müssen in dieser Technologie geschult und mit ihrer Anwendung vertraut sein, bevor Sie dieses Testverfahren anwenden. Dieser Kit sollte gemäß den Anweisungen in diesem Handbuch und in Kombination mit einem validierten Gerät der im Abschnitt "Vom Anwender bereitzustellende Ausrüstung und Reagenzien" auf Seite 10 genannten Modelle verwendet werden.

Alle mit dem System erhaltenen diagnostischen Ergebnisse sollten nur im Zusammenhang mit anderen klinischen und/oder labormedizinischen Untersuchungsergebnissen interpretiert werden. Es liegt in der Verantwortung des Anwenders, die Leistungscharakteristik des Systems für jede laboreigene Methode, die nicht durch die QIAGEN Untersuchungen zur Leistungsevaluierung abgedeckt ist, selbst zu validieren. Achten Sie auf die Haltbarkeitsdaten, die auf der Kit-Verpackung und den Etiketten der einzelnen Komponenten des Kits aufgedruckt sind. Verwenden Sie keine Kit-Komponenten, deren Haltbarkeitsdatum abgelaufen ist.

## Leistungscharakteristik

## Untersuchung nichtklinischer Proben

Untersuchungen mit nichtklinischen Proben wurden durchgeführt, um die analytische Leistungsfähigkeit des *ipsogen* JAK2 MutaScreen Kits zu bestimmen.

#### Präzision

Drei Verdünnungsstufen genomischer DNA, die aus Zelllinien, welche die JAK2-V617F-Mutation in Wildtyp-DNA beherbergen, isoliert wurde, wurden mit dem *ipsogen* JAK2 MutaScreen Kit getestet. Die Verdünnungen entsprachen einer Mutationslast von 1 %, 2 % und 3 %. Für jede Verdünnungsstufe wurden unabhängige Chargen gewonnen, und mehrere Wiederholproben (Replikate) dieser Verdünnungen wurden in drei unabhängigen Experimenten getestet. Die Verhältniszahlen (Ratio<sub>Probe</sub>), die für jede DNA-Probe erhalten wurden, wurden mit dem Verhältnis der Negativkontrolle (100 % JAK2-Wildtyp-DNA, Ratio<sub>NC</sub>) verglichen. Die Ergebnisse sind in Tabelle 16 zusammengefasst.

Tabelle 16. Präzisionsdaten für die Untersuchung der nichtklinischen Proben

| Mutationsniveau | Ratio <sub>Probe</sub> > Ratio <sub>NC</sub> | % CV (Verhältnis) |
|-----------------|----------------------------------------------|-------------------|
| 1 % V617F-DNA   | 100 % (n = 183)                              | 6,8               |
| 2 % V617F-DNA   | 100 % (n = 72)                               | 4,5               |
| 3 % V617F-DNA   | 100 % (n = 135)                              | 5,1               |

#### Analytische Daten aus Ringversuch

Eine multizentrische Studie wurde durchgeführt, an der 13 Labors beteiligt waren. Analytische Daten der Tests mit Verdünnungen genomischer DNA, welche die JAK2-V617F-Mutation in Wildtyp-DNA beherbergte, wurden erfasst. In jedem Labor wurden drei Experimente durchgeführt. Bei jedem Experiment wurden die folgenden aus Zelllinien gewonnenen DNA-Proben getestet:

- 1 Negativkontrolle (NC) 0 % V617F
- I Positivkontrolle (PC) 100 % V617F
- 1 Cut-off-Probe (COS) 2 % V617F

3 Proben mit dazwischenliegenden Mutationslasten (20 %, 50 % und 80 %)

Die Experimente wurden mit sieben verschiedenen Thermocycler-Modellen durchgeführt:

- ABI PRISM 7000 SDS
- Applied Biosystems 7300 Real-Time PCR System
- Applied Biosystems 7500 Real-Time PCR System
- ABI PRISM 7700 SDS
- ABI PRISM 7900 SDS
- LightCycler 2.0
- iCycler<sup>®</sup>

Die Ergebnisse sind in Tabelle 17 zusammengefasst.

#### Tabelle 17. Analytische Daten aus Ringversuch, die beim Testen von Verdünnungen genomischer DNA – isoliert aus Zelllinien mit der JAK2-V617F-Mutation in Wildtyp-DNA – erhalten wurden

| Proben-Detektion | Positive Proben | Negative Proben |
|------------------|-----------------|-----------------|
| JAK2-V617F       | 177*            | 0               |
| JAK2-Wildtyp     | 0               | 36              |

\* Unter den positiven Proben befanden sich 36 Positivkontrollen (PC-VF), 36 Cut-off-Proben (COS-VF; 2 % V617F), 34 Proben mit 20 % JAK2-V617F, 35 Proben mit 50 % JAK2-V617F und 36 Proben mit 80 % JAK2-V617F.

### Untersuchung klinischer Proben

#### Vergleich zwischen ipsogen JAK2 MutaScreen Kit und ARMS® Methode

DNA-Proben, die von 141 Patienten mit Verdacht auf MPN stammten, wurden parallel mit dem *ipsogen* JAK2 MutaScreen Kit und einem qPCR-Assay getestet, der auf der allelspezifischen Amplifikationstechnologie ARMS (= Amplification Refractory Mutation System) basiert (11). Die Ergebnisse des Methodenvergleichs sind in Tabelle 18 (2-x-3-Kontingenztabelle) und Tabelle 19 (Prozentsatz der Übereinstimmung) zusammengefasst.

|                                |                                         | Ergebnisse der ARMS-Testmethode |                                       |         |
|--------------------------------|-----------------------------------------|---------------------------------|---------------------------------------|---------|
|                                |                                         | JAK2-<br>V617F<br>> 2 %         | JAK2-Wildtyp<br>(JAK2-V617F<br>< 2 %) | Gesamt  |
| Ergebnisse                     | JAK2-V617F<br>Mutation<br>detektiert    | 91                              | 0                                     | 91      |
| ipsogen<br>JAK2<br>MutaScreen- | Ergebnis nicht<br>eindeutig             | 1                               | 2                                     | 3       |
| Testmethode                    | JAK2-WT<br>Mutation nicht<br>detektiert | 1                               | 46                                    | 47      |
| Gesamt                         |                                         | 93                              | 48                                    | n = 141 |

#### Tabelle 18. Methodenvergleich: ipsogen JAK2 MutaScreen Kit und ARMS

#### Tabelle 19. Methodenvergleich: ipsogen JAK2 MutaScreen Kit und ARMS

|                                                                                                | Übereinstimmung (%) | 95-%-KI* (%) |
|------------------------------------------------------------------------------------------------|---------------------|--------------|
| Daten Positivproben<br>Übereinstimmung zwischen ipsogen<br>JAK2 MutaScreen Kit und ARMS        | 98,9                | 94,1–99,8    |
| Daten Negativproben<br>Übereinstimmung zwischen <i>ipsogen</i><br>JAK2 MutaScreen Kit und ARMS | 100                 | 92,3–100     |
| Gesamt-Übereinstimmung                                                                         | 99,3                | 96,0–99,9    |

\* Die Konfidenzintervalle wurden gemäß der CLSI-Richtlinie EP12-A "User Protocol for Evaluation of Qualitative Test Performance; Approved Guideline" berechnet.

#### Vergleich zwischen ipsogen JAK2 MutaScreen Kit und Sequenzierung

DNA-Proben, die von 51 Patienten mit Verdacht auf MPN stammten, wurden parallel mit dem *ipsogen* JAK2 MutaScreen Kit und der Referenzmethode der direkten Sequenzierung (dem "Goldstandard") verglichen. Eine Probe konnte aufgrund einer Fehlfunktion bei der Sequenzierung nicht ausgewertet werden. Die Ergebnisse des Methodenvergleichs anhand der 50 interpretierbaren Proben sind in Tabelle 20 (2-x-3-Kontingenztabelle) und Tabelle 21 (Prozentsatz der Übereinstimmung) zusammengefasst.

|                                    |                                         | Ergebnisse der direkten Sequenzierung |                                       |        |
|------------------------------------|-----------------------------------------|---------------------------------------|---------------------------------------|--------|
|                                    |                                         | JAK2-<br>V617F<br>> 2 %               | JAK2-Wildtyp<br>(JAK2-V617F<br>< 2 %) | Gesamt |
| Ergebnisse                         | JAK2-V617F<br>Mutation<br>detektiert    | 26                                    | 1                                     | 27     |
| der ipsogen<br>JAK2<br>MutaScreen- | Ergebnis nicht<br>eindeutig             | 0                                     | 1                                     | 1      |
| Testmethode                        | JAK2-WT<br>Mutation nicht<br>detektiert | 2                                     | 20                                    | 22     |
| Gesamt                             |                                         | 28                                    | 22                                    | n = 50 |

## Tabelle 20. Methodenvergleich: *ipsogen* JAK2 MutaScreen Kit und Sequenzierung

## Tabelle 21. Methodenvergleich: *ipsogen* JAK2 MutaScreen Kit und Sequenzierung

|                                                                                                    | Übereinstimmung (%) | 95-%-KI* (%) |
|----------------------------------------------------------------------------------------------------|---------------------|--------------|
| Daten Positivproben<br>Übereinstimmung zwischen<br>ipsogen JAK2 MutaScreen Kit<br>und Sequenzierung | 92,9                | 77,4–98,0    |
| Daten Negativproben<br>Übereinstimmung zwischen<br>ipsogen JAK2 MutaScreen Kit<br>und Sequenzierung | 95,2                | 77,3–99,2    |
| Gesamt-Übereinstimmung                                                                              | 93,9                | 83,5–97,9    |

\* Die Konfidenzintervalle wurden gemäß der CLSI-Richtlinie EP12-A "User Protocol for Evaluation of Qualitative Test Performance; Approved Guideline" berechnet.

#### Multizentrische Studie an 228 Patientenproben

Von Patienten stammende DNA-Proben wurden nach laboreigenen Methoden in 13 Labors, die an einem Ringversuch beteiligt waren, analysiert. In jedem Labor wurden drei Experimente durchgeführt, wobei aus Zelllinien isolierte DNA (wie bei der Präzisionsuntersuchung mit nichtklinischen Proben beschrieben, siehe oben) und DNA aus 10 Patientenproben, die im Labor zur Verfügung standen, verwendet wurden.

Die insgesamt 228 Proben mit bekanntem JAK2-Genotyp wurden parallel mit dem *ipsogen* JAK2 MutaScreen Kit und den jeweiligen laboreigenen Methoden getestet, darunter qualitative PCR, allelspezifische PCR, Fluoreszenzenergie-Resonanztransfer (FRET), Sequenzierung, PCR mit allelspezifischen Oligonukleotiden, RFLP und Alleldiskriminierung. Die Ergebnisse der Methodenvergleiche sind in Tabelle 22 (2-x-3-Kontingenztabelle) und Tabelle 23 (Prozentsatz der Übereinstimmung) zusammengefasst.

|                                                  |                                            | Ergebnisse der laboreigenen<br>Testverfahren |                                              |         |
|--------------------------------------------------|--------------------------------------------|----------------------------------------------|----------------------------------------------|---------|
|                                                  |                                            | Mutation<br>detektiert<br>JAK2-V617F         | Mutation nicht<br>detektiert<br>JAK2-Wildtyp | Gesamt  |
|                                                  | JAK2-V617F<br>Mutation<br>detektiert       | 139                                          | 3                                            | 142     |
| Ergebnisse<br>der ipsogen<br>JAK2<br>MutaScreen- | Ergebnis<br>nicht<br>eindeutig             | 5                                            | 17                                           | 22      |
| Testmethode                                      | JAK2-WT<br>Mutation<br>nicht<br>detektiert | 3                                            | 61                                           | 64      |
| Gesamt                                           |                                            | 147                                          | 81                                           | n = 228 |

## Tabelle 22. Methodenvergleich: *ipsogen* JAK2 MutaScreen Kit und laboreigene Methoden

## Tabelle 23. Methodenvergleich: *ipsogen* JAK2 MutaScreen Kit und laboreigene Methoden

|                                                                                                    | Übereinstimmung (%) | 95-%-KI* (%) |
|----------------------------------------------------------------------------------------------------|---------------------|--------------|
| Daten Positivproben<br>Übereinstimmung zwischen ipsogen<br>JAK2 MutaScreen Kit und<br>laboreigener Methode  | 97,9                | 94,0–99,3    |
| Daten Negativproben<br>Übereinstimmung zwischen ipsogen<br>JAK2 MutaScreen Kit und<br>laboreigenen Methoden | 95,3                | 87,1–98,4    |
| Gesamt-Übereinstimmung                                                                                      | 97,1                | 93,8–98,7    |

\* Die Konfidenzintervalle wurden gemäß der CLSI-Richtlinie EP12-A "User Protocol for Evaluation of Qualitative Test Performance; Approved Guideline" berechnet.

#### Robustheit: Testung von Proben gesunder Spender

DNA-Proben, die aus dem Blut von 103 gesunden Blutspendern gewonnen wurden, wurden mit dem *ipsogen* JAK2 MutaScreen RS Kit analysiert. Alle Proben wurden als JAK2-Wildtyp bestimmt. Die Analyse von 38 Proben mit dem LightCycler 480 Thermocycler ist in Abbildung 34 dargestellt.

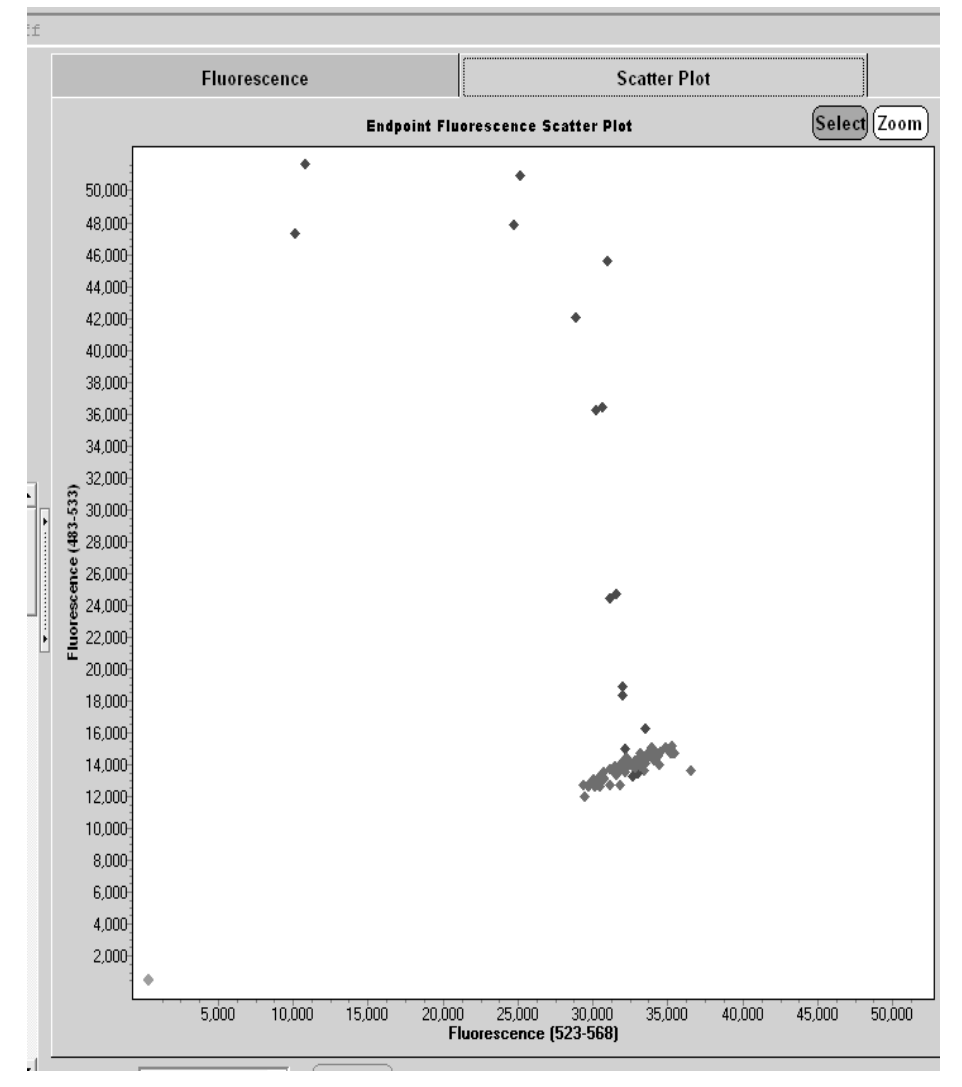

Abbildung 34. Analyse der DNA-Proben gesunder Blutspender. Analyse von DNA-Proben, die aus dem Blut 38 gesunder Spender (�) unter Verwendung des *ipsogen* JAK2 MutaScreen RS Kits (Kat.-Nr. 673123) mit dem LightCycler 480 getestet wurden. In Doppelbestimmung erhaltene positive Ergebnisse (�) entsprechen einer Referenzskala, die mit dem Kit geliefert wird. VIC-Fluoreszenzwerte sind auf der x-Achse und FAM-Werte auf der y-Achse aufgetragen.

## Literatur

- 1. Ma, W. et al. (2009) Mutation profile of JAK2 transcripts in patients with chronic myeloproliferative neoplasias. J. Mol. Diagn. **11**, 49.
- 2. James, C. et al. (2005) A unique clonal JAK2 mutation leading to constitutive signalling causes polycythaemia vera. Nature **434**, 1144.
- 3. Levine, R.L. et al. (2005) Activating mutation in the tyrosine kinase JAK2 in polycythemia vera, essential thrombocythemia, and myeloid metaplasia with myelofibrosis. Cancer Cell **7**, 387.
- 4. Kralovics, R. et al. (2005) A gain-of-function mutation of JAK2 in myeloproliferative disorders. N. Engl. J. Med. **352**, 1779.
- 5. Baxter, E.J. et al. (2005) Acquired mutation of the tyrosine kinase JAK2 in human myeloproliferative disorders. Lancet **36**, 1054.
- 6. Tefferi, A. et al. (2009) Myeloproliferative neoplasms: contemporary diagnosis using histology and genetics. Nat. Rev. Clin. Oncol. **6**, 627.
- 7. Prchal, J.F. and Axelrad, A.A. (1974) Bone marrow responses in polycythemia vera. N. Engl. J. Med. **290**, 1382.
- 8. Tefferi, A. and Vardiman, J.W. (2008) Classification and diagnosis of myeloproliferative neoplasms: the 2008 World Health Organization criteria and point-of-care diagnostic algorithms. Leukemia **22**, 14.
- 9. Barosi, G. et al. (2009) Response criteria for essential thrombocythemia and polycythemia vera: result of a European LeukemiaNet consensus conference. Blood **113**, 4829.
- 10. Pardanani, A. et al. (2011) Safety and efficacy of TG101348, a selective JAK2 inhibitor, in myelofibrosis. J. Clin. Oncol. **29**, 789.
- Lippert, E. et al. (2006) The JAK2-V617F mutation is frequently present at diagnosis in patients with essential thrombocythemia and polycythemia vera. Blood **108**, 1865.

## Symbole

Folgende Symbole werden auf der Verpackung und den Etiketten verwendet:

| ∑∑ <n></n> | Kit enthält Reagenzien für < n > Tests           |
|------------|--------------------------------------------------|
|            | Zur Verwendung bis                               |
| IVD        | In-vitro-diagnostisches Medizinprodukt           |
| REF        | Katalognummer                                    |
| LOT        | Chargennummer                                    |
| MAT        | Materialnummer                                   |
| GTIN       | Global Trade Item Number (Globale Artikelnummer) |
|            | Zulässiger Temperaturbereich                     |
|            | Hersteller                                       |
| i          | Beachten Sie die Anwendungshinweise              |

## Kontaktinformationen

Technische Hinweise und zusätzliche nützliche Informationen finden Sie in unserem Technischen Support-Center unter **www.qiagen.com/Support** oder erhalten Sie unter der Rufnummer 00800-22-44-6000. Darüber hinaus ist Ihnen das Team vom Technischen Service gerne behilflich, falls Sie Rat oder weitere Informationen zu QIAGEN Produkten benötigen (Kontaktinformationen siehe hintere Umschlagseite oder unter **www.qiagen.com**).

### **Bestellinformationen**

| Produkt                                          | Inhalt                                                                                                    | KatNr.  |
|--------------------------------------------------|----------------------------------------------------------------------------------------------------|---------|
| ipsogen JAK2<br>MutaScreen Kit (10)              | Für 10 Reaktionen: V617F-Positiv-<br>kontrolle, V617F-Negativkontrolle,<br>V617F-Cut-off-Probe, Primer- und<br>Sonden-Mischungen JAK2 und<br>JAK2-V617F                                                                                                    | 673022  |
| ipsogen JAK2<br>MutaScreen Kit (24)              | Für 24 Reaktionen: V617F-Positiv-<br>kontrolle, V617F-Negativkontrolle,<br>V617F-Cut-off-Probe, Primer- und<br>Sonden-Mischungen JAK2 und<br>JAK2-V617F                                                                                                    | 673023  |
| Rotor-Gene Q MDx – fü<br>Analysen bei klinisch-c | ör IVD-validierte Real-Time-PCR-<br>liagnostischen Applikationen                                                                                                    |         |
| Rotor-Gene Q MDx<br>5plex HRM Platform           | Real-Time-PCR-Thermocycler und<br>Analyzer für hochauflösende Schmelz-<br>kurvenanalysen (HRM) mit fünf<br>Fluoreszenz-Kanälen (grün, gelb,<br>orange, rot, purpur) und einem HRM-<br>Kanal, inklusive Laptop, Software,<br>Zubehör und 1 Jahr Garantie auf alle<br>Teile sowie Arbeitskosten; Installation<br>und Unterweisung nicht inbegriffen | 9002032 |
| Rotor-Gene Q MDx<br>5plex HRM System             | Real-Time-PCR-Thermocycler und<br>Analyzer für hochauflösende Schmelz-<br>kurvenanalysen (HRM) mit fünf<br>Fluoreszenz-Kanälen (grün, gelb,<br>orange, rot, purpur) und einem HRM-<br>Kanal, inklusive Laptop, Software,<br>Zubehör, 1 Jahr Garantie auf alle Teile<br>sowie Arbeitskosten, Installation und<br>Unterweisung                      | 9002033 |

Aktuelle Lizenzinformationen und produktspezifische

Anwendungseinschränkungen finden Sie im jeweiligen QIAGEN Kit- oder Geräte-Handbuch. QIAGEN Kit- und Geräte-Handbücher stehen unter **www.qiagen.com** zur Verfügung oder können Sie vom QIAGEN Technischen Service oder dem für Sie zuständigen Außendienstmitarbeiter oder Distributor anfordern. Frei bleibende Seite

Dieses Produkt ist für den in-vitro-diagnostischen Gebrauch vorgesehen. ipsogen Produkte dürfen weder wiederverkauft noch für den Wiederverkauf modifiziert oder ohne vorherige schriftliche Zustimmung durch QIAGEN zur Herstellung kommerzieller Produkte verwendet werden.

Die in diesem Dokument gemachten Angaben können ohne vorherige Ankündigung geändert werden. QIAGEN übernimmt keine Verantwortung für Fehler, die möglicherweise in diesem Dokument vorhanden sind. Die Angaben in diesem Dokument zum Zeitpunkt der Veröffentlichung werden als vollständig und richtig erachtet. In keinem Fall haftet QIAGEN für zufällige, besondere, mehrfache oder Folgeschäden, die aus oder in Verbindung mit dem Gebrauch dieses Dokuments entstehen können.

Die Einhaltung der angegebenen Spezifikationen der ipsogen Produkte wird zugesichert. QIAGENs einzige Verpflichtung und der ausschließliche Anspruch des Kunden beschränken sich auf den kostenfreien Ersatz von Produkten für den Fall, dass die Produkte nicht die zugesicherte Leistung einhalten.

Dieses Produkt wird im Rahmen einer Lizenzvereinbarung mit Epoch Biosciences zur ausschließlichen Verwendung in der In-vitro-Diagnostik verkauft und darf für keinerlei andere Forschung, kommerzielle oder klinische Forschung, oder andere Verwendungszwecke, die nicht zur In-vitro-Diagnostik gehören, benutzt werden.

Die JAK2-V617F-Mutation und deren Nutzung unterliegen dem Schutz von Patenten, einschließlich des europäischen Patents EP1692281, der US-Patente 7.429.456 und 7.781.199, der beantragten US-Patente US20090162849 und US20120066776 sowie den entsprechenden Patenten in anderen Ländern.

Der Kauf dieses Produkts gewährt keinerlei Recht, das Produkt bei klinischen Studien zu Arzneimitteln, die auf JAK2-V617F abzielen, einzusetzen. Für derartige Verwendungszwecke entwickelt QIAGEN spezifische Lizenzprogramme. Wenden Sie sich diesbezüglich bitte per E-Mail an unsere Rechtsabteilung unter **jak2licenses@qiagen.com**.

Warenzeichen/Markennamen: QIAGEN®, Sample to Insight®, QIAamp®, ipsogen®, Rotor-Gene® (QIAGEN Gruppe); ABI PRISM®, Applied Biosystems®, FAM™, VIC® (Life Technologies); ARMS® (AstraZeneca Ltd.); Excel® (Microsoft Corporation Corporation); iCycler® (Bio-Rad Laboratories, Inc.); LightCycler®, TaqMan® (Roche Gruppe); MGB™ (Epoch Biosciences).

#### Eingeschränkte Nutzungsvereinbarung

Mit der Nutzung dieses Produkts erkennen Käufer und Anwender des ipsogen JAK2 MutaScreen Kits die folgenden Bedingungen an:

- Der ipsogen JAK2 MutaScreen Kit darf nur gemä
  ß den Angaben im ipsogen JAK2 MutaScreen Kit Handbuch und ausschlie
  ßlich mit den Komponenten, die im Kit geliefert werden, verwendet werden. QIAGEN gew

  ährt im Rahmen ihrer Eigentumsrechte keinerlei Lizenz, die zum Kit geh

  örenden Komponenten mit anderen Komponenten, die nicht zum Kit geh

  ören, zu verwenden oder zu kombinieren, mit Ausnahme der im ipsogen JAK2 MutaScreen Kit Handbuch und in zus

  ätzlichen, unter www.qiagen.com verf

  ügbaren Protokollen beschriebenen Anwendungen.
- 2. Über die ausdrücklich erwähnten Lizenzanwendungen hinaus übernimmt QIAGEN keinerlei Garantie dafür, dass dieser Kit und/oder die mit ihm durchgeführte(n) Anwendung(en) die Rechte Dritter nicht verletzt.
- 3. Dieser Kit und seine Komponenten sind für die einmalige Verwendung lizenziert und dürfen nicht wiederverwendet, wiederaufgearbeitet oder weiterverkauft werden.
- QIAGEN lehnt außer der ausdrücklich genannten Lizenzgewährung jede weitere Lizenzgewährung ab, sowohl ausdrücklich als auch konkludent.
- 5. Käufer und Anwender des Kits stimmen zu, keinerlei Schritte zu unternehmen oder anderen die Einleitung von Schritten zu gestatten, die zu unerlaubten Handlungen im obigen Sinne führen könnten oder solche erleichtern könnten. QIAGEN kann die Verbote dieser eingeschränkten Nutzungsvereinbarung an jedem Ort gerichtlich geltend machen und wird sämtliche Ermittlungs- und Gerichtskosten, inklusive Anwaltsgebühren, zurückfordern, die ihr bei der Geltendmachung dieser eingeschränkten Nutzungsvereinbarung oder irgendeines ihrer geistigen Eigentumsrechte im Zusammenhang mit dem Kit und/oder dessen Komponenten entstehen.

Aktualisierte Nutzungs- und Lizenzbedingungen können unter www.qiagen.com nachgelesen werden.

HB-1371-003 © 2013–2016 QIAGEN, alle Rechte vorbehalten.

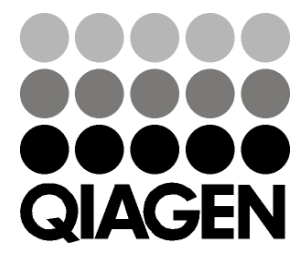

www.qiagen.com

1072500 154011606